Confidential

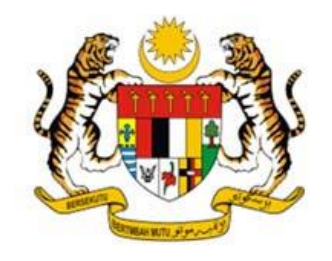

# PERKHIDMATAN PENINGKATAN PORTAL KNOWLEDGE MANAGEMENT (KM), PORTAL AKRUAN DAN PORTAL INTRANET JANM DI JABATAN AKAUNTAN NEGARA MALAYSIA (JANM)

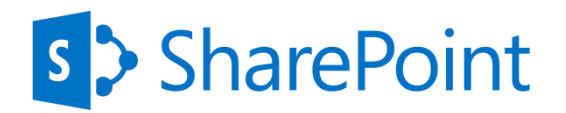

# PORTAL ADMINISTRATOR TRAINING MANUAL iknowledege portal

Reference: JANM.07.04.01

Prepared by:

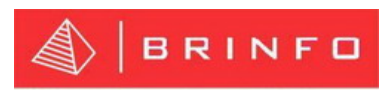

## Brilliance Information Sdn Bhd (374044-H)

10 NOVEMBER 2021 / VERSION 1.0

#### **Confidentiality Notice:**

The information transmitted in this document is intended only for the addressee and may contain confidential and/or privileges material. Any interception, review, retransmission, dissemination, or the other use of, or taking of any action upon this information by persons or entities other than intended recipients is prohibited by law and may subject them to criminal and/ or civil liability.

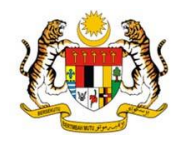

1 Portal Administrator Training Manual for Admin/Content Owner/Bahagian/Cawangan Negeri

iKnowledge Admin, iKnowledge Content Owner, iKnowledge *Bahagian* Admin and iKnowledge *Cawangan Negeri* Admin are able to sign in and sign out iKnowledge, view logo, view *Portal Rasmi JANM*, View *Log Masuk*, view W3S – Text Size, perform search, manage announcement, manage activity, manage AGD PEDIA (Article) and view quicklinks.

1.1 iKnowledge Portal Authentication

This section describe the iKnowledge user authentication through Sign In iKnowledge Portal and Sign Out iKnowledge Portal.

1.1.1 Sign In iKnowledge Portal

Portal Administrator, Content Owner including JANM Staff need credentials such as valid username and password to sign in iKnowledge Portal. Please follow the steps below to Sign In iKnowledge Portal. Note: Please contact your Admin if you are unable to Sign In iKnowledge Portal.

1. Open any browser. E.g. Chrome/Mozilla/Internet Explorer/Microsoft Edge.

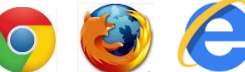

2. Enter URL in the web address bar on top of the browser.

i trainingkm.anm.gov.my/Pages/UTAMA.aspx

- 3. Press Enter from keyboard.
- 4. SharePoint Sign In pop-up form will be displayed.

| Sign in                                                                     |         |        |  |  |
|-----------------------------------------------------------------------------|---------|--------|--|--|
| http://trainingkm.anm.gov.my<br>Your connection to this site is not private |         |        |  |  |
| Username                                                                    |         |        |  |  |
| Password                                                                    |         |        |  |  |
|                                                                             | Sign in | Cancel |  |  |

| DATE             | VERSION                    | REFERENCE NO.                                            | PAGE |  |  |
|------------------|----------------------------|----------------------------------------------------------|------|--|--|
| 10 NOVEMBER 2021 | V1.0                       | JANM.07.04.01                                            | 4    |  |  |
| FILENAME         | Portal Administrator Train | Portal Administrator Training Manual for iKnowledge v1.0 |      |  |  |

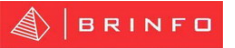

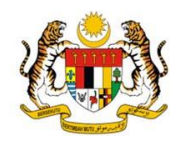

- 5. Enter valid username. (E.g. anm\sp.user)
- 6. Enter valid password. (E.g. p@ssw0rd)
- 7. Click on Sign In button.
- iKnowledge main page is displayed to indicate you are successfully Sign In iKnowledge Portal. Note: Your username should be displayed in the top right corner of the main page.

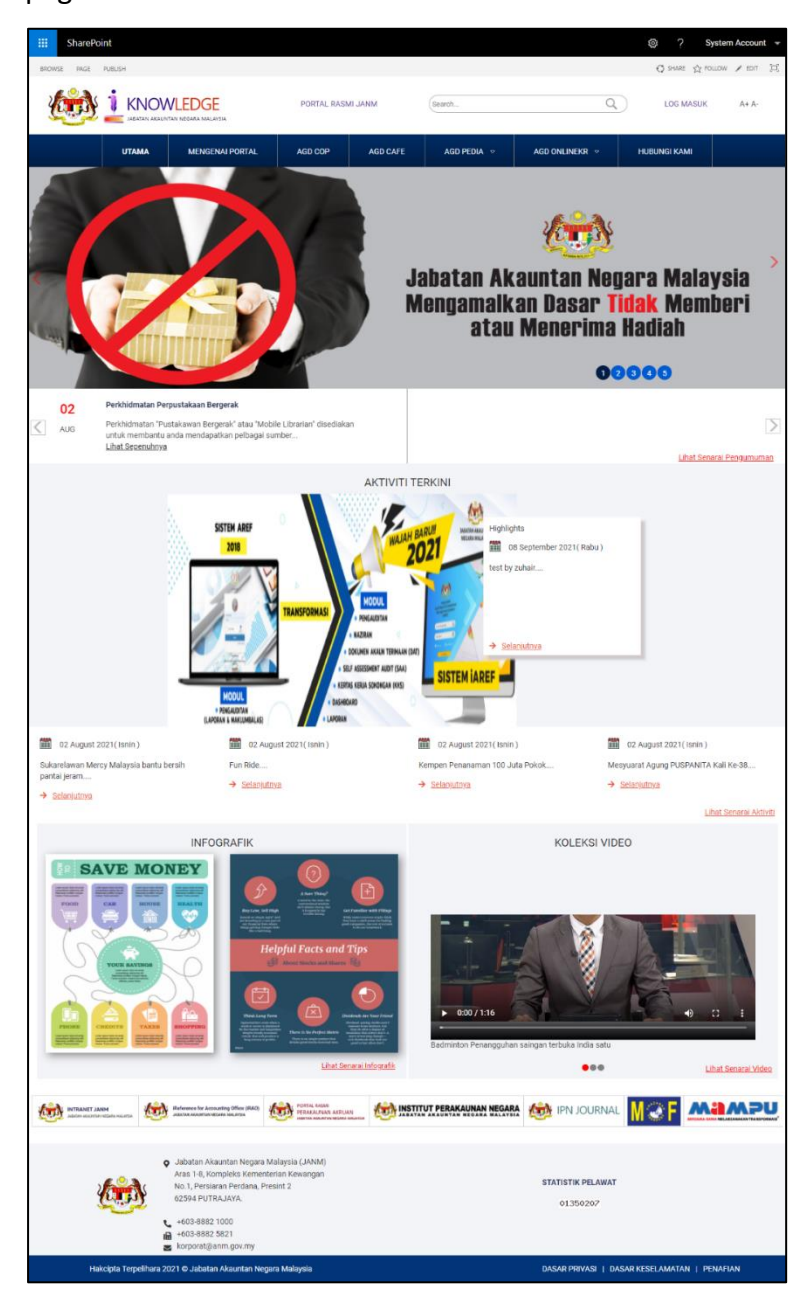

| DATE             | VERSION                    | REFERENCE NO.                                            | PAGE |  |  |
|------------------|----------------------------|----------------------------------------------------------|------|--|--|
| 10 NOVEMBER 2021 | V1.0                       | JANM.07.04.01                                            | 5    |  |  |
| FILENAME         | Portal Administrator Train | Portal Administrator Training Manual for iKnowledge v1.0 |      |  |  |

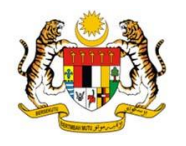

6

#### 1.1.2 Sign Out iKnowledge Portal

Portal Administrator, Content Owner including JANM Staff need to Sign Out from iKnowledge Portal to ensure that any people who have access either to their computer or notebook cannot use their account. Please follow the steps below to Sign Out iKnowledge Portal.

1. Click the [your name] link at the top right of the page to open a drop-down menu.

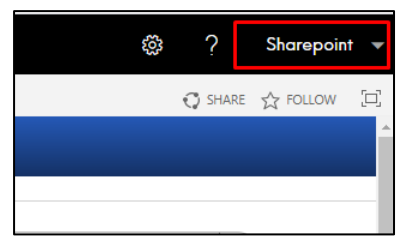

2. A drop down menu is displayed

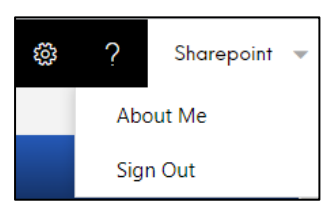

3. Click Sign Out from the drop down list.

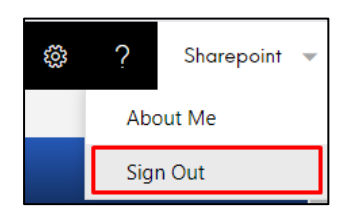

4. The window shows a message that user have been signed out, and it closes itself if your browser allows it to. Note: It is recommended to close all your browser once you have Sign Out iKnowledge Portal.

| Please close the browser to com | + +                                |                        |                   |                     |                  |                | o - 🔍 🗙              |
|---------------------------------|------------------------------------|------------------------|-------------------|---------------------|------------------|----------------|----------------------|
| ← → C ▲ Not secure              | uatwww2.anm.gov.my/soalselidik/_la | ayouts/15/SignOut.aspx |                   |                     |                  | x 👳 🗅          | 🖿 🛪 🔕 E              |
| 🚦 Create an ASP.NET 🔔 Learr     | n C# for Beginn 🔌 How to change XA | 🚡 How To Connect M 💶   | (1) CRUD with MyS | Get started with AS | MySQL = MySQL Co | » Cther bookma | rks 🛛 🔝 Reading list |
|                                 |                                    |                        |                   |                     |                  |                |                      |
|                                 |                                    |                        |                   |                     |                  |                |                      |
|                                 |                                    |                        |                   |                     |                  |                |                      |
|                                 | Please close                       | the browser            | to compl          | ete sign            | out.             |                |                      |
|                                 | GO BACK TO SITE                    |                        |                   |                     |                  |                |                      |
|                                 |                                    |                        |                   |                     |                  |                |                      |
|                                 |                                    |                        |                   |                     |                  |                |                      |
|                                 |                                    |                        |                   |                     |                  |                |                      |
|                                 |                                    |                        |                   |                     |                  |                |                      |
|                                 |                                    |                        |                   |                     |                  |                |                      |
|                                 |                                    |                        |                   |                     |                  |                |                      |
|                                 |                                    |                        |                   |                     |                  |                |                      |
|                                 |                                    |                        |                   |                     |                  |                |                      |
|                                 |                                    |                        |                   |                     |                  |                |                      |
|                                 |                                    |                        |                   |                     |                  |                |                      |
|                                 |                                    |                        |                   |                     |                  |                |                      |
|                                 | VERSION                            |                        | REFEREN           | CE NO.              |                  |                |                      |
| MBER 2021                       | V1.0                               |                        | JANM.07           | .04.01              |                  |                |                      |

Portal Administrator Training Manual for iKnowledge v1.0

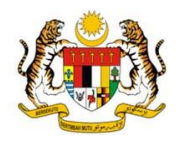

## 1.2 Logo

In header section of iKnowledge Portal, there are two logo which are *Jata Negara* logo and iKnowledge logo. User able to click on *Jata Negara* logo to navigate back main page of iKnowledge.

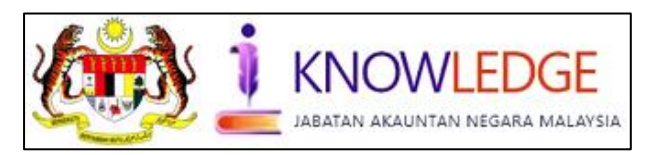

## 1.3 Portal Rasmi JANM

In header section, user is able to navigate to JANM Official Portal by clicking on the hyperlink displayed as PORTAL RASMI JANM.

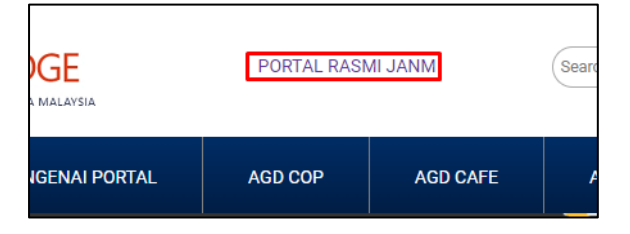

## 1.4 Log Masuk

LOG MASUK hyperlink is for external user to sign in iKnowledge Portal. Upon click LOG MASUK, SharePoint default Sign In form will be displayed. **Note: The use of Log Masuk** hyperlink is for external users accessibility.

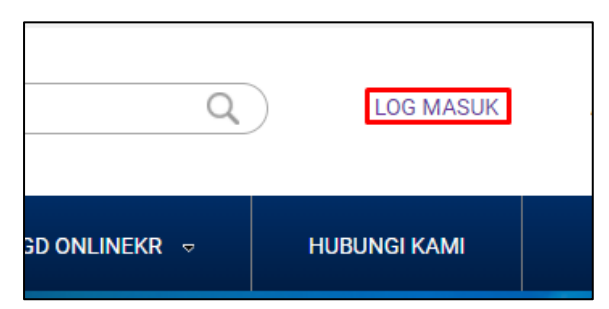

## 1.5 W3S – Text Size

User is able to increase or decrease text size in iKnowledge main page by clicking on either A+ or A-.

| DATE             | VERSION                                                  | REFERENCE NO. | PAGE |  |
|------------------|----------------------------------------------------------|---------------|------|--|
| 10 NOVEMBER 2021 | V1.0                                                     | JANM.07.04.01 | 7    |  |
| FILENAME         | Portal Administrator Training Manual for iKnowledge v1.0 |               |      |  |

| DATE             | VERSION                   | REFERENCE NO.                                            | PAGE |  |  |
|------------------|---------------------------|----------------------------------------------------------|------|--|--|
| 10 NOVEMBER 2021 | V1.0                      | JANM.07.04.01                                            | 8    |  |  |
| FILENAME         | Portal Administrator Trai | Portal Administrator Training Manual for iKnowledge v1.0 |      |  |  |

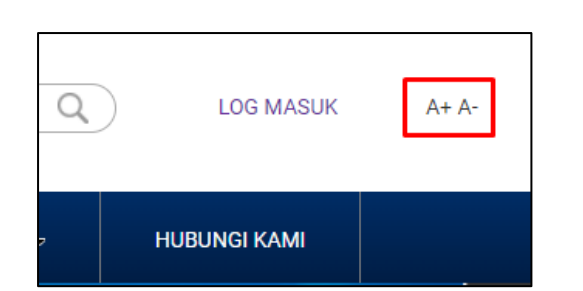

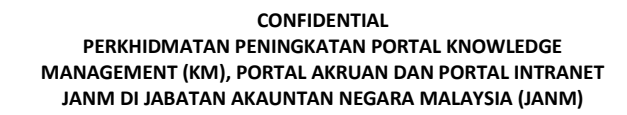

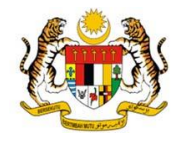

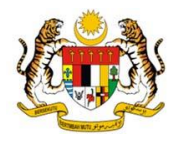

#### 1.6 Search

Search engines enables users including Portal Administrator and Content Owner to easily search for specific information in iKnowledge. Please follow the steps below to perform search in iKnowledge Portal.

- 1. Sign in iKnowledge Portal. Note: Please refer section 1.1.1 for more details.
- 2. Navigate to search box displayed in main page.

| Search | Q |
|--------|---|
|--------|---|

- 3. Enter any keyword and click **Search** icon.
- 4. Result page is displayed based on the keyword entered.

| Result type   |                                                                                                    |
|---------------|----------------------------------------------------------------------------------------------------|
| 🗆 html        | banner                                                                                                    |
| png           |                                                                                                    |
| Other Value   | Everything People Conversations Videos                                                                                                |
| Apply   Clear | Preference for results in English →                                                                                                   |
| Modified date | Banner<br>uatwww2.anm.gov.my/soalselidik/Lists/Banner/AllItems.aspx                                                                   |
|               | Soal Selidik <b>Banner</b>                                                                                                    |
| All           | uatwww2 anm apy mv/soalselidik/Lists/Banner/DispForm aspx?ID=1                                                                        |
|               | Banner Soal Selidik, pg<br>uatww2.ann.gov.my/soalselidik//Soal%20Selidik%20Image<br>3 results<br>Alert Me Preferences Advanced Search |

- 5. Use Filter based on Result type from the left section to specify your search result.
  - a) **Result type** Specify result based on type available such as html and png.
  - b) **Modified Date** Specified result based on modified date.
- 6. Use search experience that are available on a default results page.
  - a) **Everything** Specify based on Local SharePoint Results.
  - b) People Specify based on Local People Result.
  - c) **Conversations** Specify based on Conversations.
  - d) Video Specify Local Video Results.

| DATE             | VERSION                                                  | REFERENCE NO. | PAGE |  |
|------------------|----------------------------------------------------------|---------------|------|--|
| 10 NOVEMBER 2021 | V1.0                                                     | JANM.07.04.01 | 9    |  |
| FILENAME         | Portal Administrator Training Manual for iKnowledge v1.0 |               |      |  |

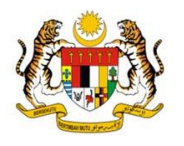

#### 1.7 Announcement

iKnwoledge Admin, iKnowledge Content Owner, iKnowledge Web Bahagian or iKnowledge Cawangan Negeri is able to manage Announcement in iKnowledge Portal. Please follow the steps below to manage Announcement. **Note: Contact your administrator if you are unable to manage the Announcement in iKnowledge Portal.** 

#### 1.7.1 Add Announcement

Please follow the steps below to add announcement in iKnowledge.

- 1. Sign In iKnowledge Portal. Note: Please refer section 1.1.1 for more details.
- 2. Mouse hover on AGD ONLINEKR from the global navigation, and click Pengumuman from the dropdown list.

| AGD ONLINEKR 🗢   | HUBUN |
|------------------|-------|
| PENGUMUMAN       |       |
|                  |       |
| INFOGRAFIK       |       |
| VIDEO            |       |
| LAMPIRAN ARTIKEL |       |

3. Announcement list is displayed.

4. Click on  $\oplus$  new item

5. (Optional)Click on New Item icon in the ITEMS tab. Tips: Click on ITEMS tab on the

top to expand the ribbon.

| BROWSE                | EMS LIST                           |                       |                 |                          |
|-----------------------|------------------------------------|-----------------------|-----------------|--------------------------|
| New New Item + Folder | View Edit<br>Item Item Zelete Item | Attach<br>File        | Tags &<br>Notes | Workflows Approve/Reject |
| New                   | Manage                             | Actions Share & Track | Tags and Notes  | Workflows                |

6. (Optional)Click on **New Item dropdown arrow** in the **ITEMS** tab and click **New Item**.

| DATE             | VERSION                    | REFERENCE NO.                                            | PAGE |  |  |
|------------------|----------------------------|----------------------------------------------------------|------|--|--|
| 10 NOVEMBER 2021 | V1.0                       | JANM.07.04.01                                            | 10   |  |  |
| FILENAME         | Portal Administrator Train | Portal Administrator Training Manual for iKnowledge v1.0 |      |  |  |

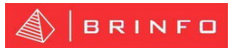

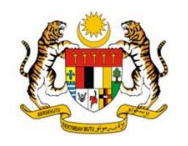

| BRO           | NSE ITE                                 | EMS LIS      | ST           |                 |                |                |                 |                          |
|---------------|-----------------------------------------|--------------|--------------|-----------------|----------------|----------------|-----------------|--------------------------|
| New<br>Item + | New<br>Folder                           | View<br>Item | Edit<br>Item | Version History | Attach<br>File | Alert<br>Me +  | Tags &<br>Notes | Workflows Approve/Reject |
| 216           | Mew Item Add a new item to this list. 2 |              | anage        | Actions         | Share & Track  | Tags and Notes | Workflows       |                          |
| <u> </u>      |                                         |              | is list.     | 21              |                |                |                 |                          |

7. Add a new announcement form will be displayed. Enter all the information.

| PORTAL KNOWLEDGE MANAGEMENT > PENGUMUMAN |            |  |      |        |  |  |  |
|------------------------------------------|------------|--|------|--------|--|--|--|
| Title *                                  | [          |  |      |        |  |  |  |
| Description                              |            |  |      |        |  |  |  |
| PublishDate                              | 28/10/2021 |  |      |        |  |  |  |
| ExpiryDate                               |            |  |      |        |  |  |  |
|                                          |            |  | Save | Cancel |  |  |  |

- **Title** Represent the title of announcement. Enter your announcement title.
- **Description** Represent the description of announcement. Enter your announcement description.
- Publish Date Represent the publish date of announcement. Enter your announcement publish date. Note: Ensure the publish date is not same as expiry date.
- **Expiry Date** Represent the expiry date of announcement. Enter your announcement expiry date. Note: Ensure the expiry date is not same or less than publish date.
- Attachments Please follow the steps below to add attachment in announcement.
   Note: The default limit file size is 2 gigabytes (GB) (2,047 MB)<sup>1</sup>.
  - i. From EDIT tab, click Attach file at the top ribbon.

<sup>&</sup>lt;sup>1</sup> File size limit. Retrieved from https://docs.microsoft.com/en-us/sharepoint/install/software-boundaries-limits-2019

| DATE             | VERSION                                                  | REFERENCE NO. | PAGE |  |  |  |
|------------------|----------------------------------------------------------|---------------|------|--|--|--|
| 10 NOVEMBER 2021 | V1.0                                                     | JANM.07.04.01 | 11   |  |  |  |
| FILENAME         | Portal Administrator Training Manual for iKnowledge v1.0 |               |      |  |  |  |

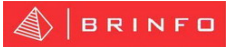

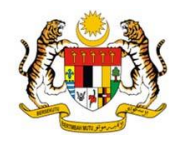

| BROWSE    | EDIT  |                       |                |                 |
|-----------|-------|-----------------------|----------------|-----------------|
| Save Cano | el Pa | Cut<br>E Copy<br>aste | Attach<br>File | ABC<br>Spelling |
| Commit    |       | Clipboard             | Actions        | Spelling        |

ii. Click Choose File to add attachment file and select a file from the list.

| Use this page to add attachments to an item. |  |  |  |  |  |  |
|----------------------------------------------|--|--|--|--|--|--|
| Name                                         |  |  |  |  |  |  |
| Choose File No file chosen                   |  |  |  |  |  |  |
| OK Cancel                                    |  |  |  |  |  |  |

iii. Selected file attachment that previously select is displayed.

| Use this page to add attachments to an item. |    |        |  |  |  |
|----------------------------------------------|----|--------|--|--|--|
| Name                                         |    |        |  |  |  |
| Choose File Article 2 - SiseMaklum.pdf       |    |        |  |  |  |
|                                              | OK | Cancel |  |  |  |

- iv. Click OK to proceed.
- v. A File attachment is successfully attached. Note: Repeat steps (i) to (iv) if you

need to attach more attachment. To delete attachment, click Delete beside the attachment file displayed.

| PORTAL KNOWL | EDGE MANAGEMENT > PENGUMUMAN               |  |
|--------------|--------------------------------------------|--|
| Title *      | Hebahan Workshop eGUMIS                    |  |
| Description  | Hebahan Workshop eGUMIS kepada warga JANM  |  |
| PublishDate  | 28/10/2021                                 |  |
| ExpiryDate   | 30/10/2021                                 |  |
| Attachments  | C:\fakepath\Article 2 - Sistem eMaklum.pdf |  |
|              | Save Cancel                                |  |

8. Once you have completed the Add new announcement form, click on **Save**.

| DATE             | VERSION                    | REFERENCE NO.                   | PAGE |
|------------------|----------------------------|---------------------------------|------|
| 10 NOVEMBER 2021 | V1.0                       | JANM.07.04.01                   | 12   |
| FILENAME         | Portal Administrator Train | ning Manual for iKnowledge v1.0 |      |

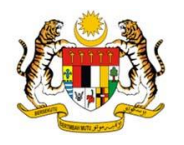

#### 1.7.2 Update Announcement Details

Please follow the steps below to update announcement detail in iKnwoledge.

- 1. Sign In iKnowledge Portal. Note: Please refer section 1.1.1 for more details.
- 2. Mouse hover on AGD ONLINEKR from the global navigation, and click Pengumuman from the dropdown list.

| AGD ONLINEKR 🗢   | HUBUN |
|------------------|-------|
| PENGUMUMAN       |       |
|                  |       |
| INFOGRAFIK       |       |
| VIDEO            |       |
| LAMPIRAN ARTIKEL |       |

- 3. Announcement list is displayed.
- 4. Click on the **announcement title** in the announcement list to update the announcement details.

| F   | PORTAL KNOWLEDGE MANAGEMENT > PENGUMUMAN                                  |      |                                                                                                    |             |            |               |                |               |                |
|-----|---------------------------------------------------------------------------|------|----------------------------------------------------------------------------------------------------|-------------|------------|---------------|----------------|---------------|----------------|
| ŧ   | new item or edit this                                                     | list | t                                                                                                    |             |            |               |                |               |                |
| All | Items Find an item                                                        |      | Q                                                                                                    |             |            |               |                |               |                |
| ~   | Title                                                                     |      | Description                                                                                                    | PublishDate | ExpiryDate | Created       | Created By     | Modified      | Modified By    |
|     | Pematuhan Waktu<br>Bekerja                                                |      | Untuk makluman, Perintah-perintah AM Bab G Waktu<br>Bekerja dan Lebih Masa telah menggariskan dengan<br>jelas mengenai waktu berkerja pegawai awam                                                                               | 2/8/2021    | 6/9/2021   | August 2      | System Account | September 7   | System Account |
|     | Perkhidmatan<br>Perpustakaan Bergerak                                     |      | Perkhidmatan "Pustakawan Bergerak" atau "Mobile<br>Librarian" disediakan untuk membantu anda<br>mendapatkan pelbagai sumber maklumat                                                                                             | 2/8/2021    | 31/12/2021 | August 2      | System Account | August 2      | System Account |
|     | Status Gangguan<br>Bekalan Air Tidak<br>Berjadual di Wilayah<br>Putrajaya |      | Pengurusan Air Selangor Sdn Bhd (Air Selangor) ingin<br>memaklumkan status terkini gangguan bekalan air<br>tidak berjadual ekoran henti tugas Loji Rawatan Air<br>(LRA) Sungai Semenyih dan Bukit Tampoi pada 4<br>Oktober 2020. | 2/8/2021    | 31/8/2021  | August 2      | System Account | September 7   | System Account |
|     | Test ICT                                                                  |      | Test ICT                                                                                                    | 24/9/2021   |            | September 24  | System Account | September 24  | System Account |
| ~   | Hebahan Workshop<br>eGUMIS #                                              |      | Hebahan Workshop eGUMIS kepada warga JANM                                                                                                    | 28/10/2021  | 30/10/2021 | 6 minutes ago | System Account | 6 minutes ago | System Account |

5. Click on **Edit Item** in the **VIEW** tab on the top ribbon displayed.

| DATE             | VERSION                    | REFERENCE NO.                   | PAGE |
|------------------|----------------------------|---------------------------------|------|
| 10 NOVEMBER 2021 | V1.0                       | JANM.07.04.01                   | 13   |
| FILENAME         | Portal Administrator Train | ning Manual for iKnowledge v1.0 |      |

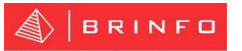

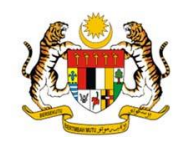

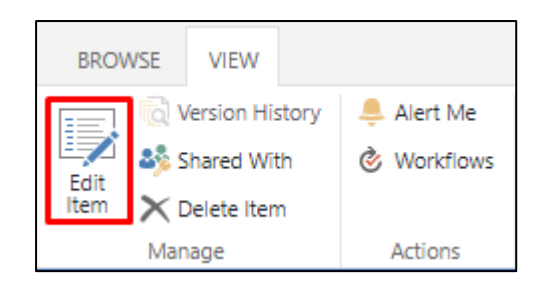

6. (Optional) Select an announcement from the list you want update by clicking on

Tips: Mouse hover on which announcement you want to update and the tick icon will be displayed on the left side.

| P                       | PORTAL KNOWLEDGE MANAGEMENT > PENGUMUMAN                                  |  |                                                                                                    |             |            |                   |                |                   |                |  |
|-------------------------|---------------------------------------------------------------------------|--|----------------------------------------------------------------------------------------------------|-------------|------------|-------------------|----------------|-------------------|----------------|--|
| ( <del>)</del><br>All I | → new item or edit this list All Items Find an item P                     |  |                                                                                                    |             |            |                   |                |                   |                |  |
| ~                       | Title                                                                     |  | Description                                                                                                    | PublishDate | ExpiryDate | Created           | Created By     | Modified          | Modified By    |  |
|                         | Pematuhan Waktu<br>Bekerja                                                |  | Untuk makluman, Perintah-perintah AM Bab G<br>Waktu Bekerja dan Lebih Masa telah<br>menggariskan dengan jelas mengenai waktu<br>berkerja pegawai awam                                                                            | 2/8/2021    | 6/9/2021   | August 2          | System Account | September 7       | System Account |  |
|                         | Perkhidmatan<br>Perpustakaan<br>Bergerak                                  |  | Perkhidmatan "Pustakawan Bergerak" atau<br>"Mobile Librarian" disediakan untuk membantu<br>anda mendapatkan pelbagai sumber maklumat                                                                                             | 2/8/2021    | 31/12/2021 | August 2          | System Account | August 2          | System Account |  |
|                         | Status Gangguan<br>Bekalan Air Tidak<br>Berjadual di Wilayah<br>Putrajaya |  | Pengurusan Air Selangor Sdn Bhd (Air Selangor)<br>ingin memaklumkan status terkini gangguan<br>bekalan air tidak berjadual ekoran henti tugas<br>Loji Rawatan Air (LRA) Sungai Semenyih dan<br>Bukit Tampoi pada 4 Oktober 2020. | 2/8/2021    | 31/8/2021  | August 2          | System Account | September 7       | System Account |  |
|                         | Test ICT                                                                  |  | Test ICT                                                                                                    | 24/9/2021   |            | September 24      | System Account | September 24      | System Account |  |
| ~                       | Hebahan Workshop<br>eGUMIS <b>≭</b>                                       |  | Hebahan Workshop eGUMIS kepada warga<br>JANM                                                                                                    | 28/10/2021  | 30/10/2021 | A few seconds ago | System Account | A few seconds ago | System Account |  |

7. (Optional)Selected announcement is highlighted in the announcement list.

|   |                                                                           |   | -                                                                                                    |             |            |                   |                |                   |                |
|---|---------------------------------------------------------------------------|---|----------------------------------------------------------------------------------------------------|-------------|------------|-------------------|----------------|-------------------|----------------|
| A | Il Items Find an item                                                     | 1 | Q                                                                                                    |             |            |                   |                |                   |                |
| , | ✓ Title                                                                   |   | Description                                                                                                    | PublishDate | ExpiryDate | Created           | Created By     | Modified          | Modified By    |
|   | Pematuhan Waktu<br>Bekerja                                                |   | Untuk makluman, Perintah-perintah AM Bab G<br>Waktu Bekerja dan Lebih Masa telah<br>menggariskan dengan jelas mengenai waktu<br>berkerja pegawai awam                                                                            | 2/8/2021    | 6/9/2021   | August 2          | System Account | September 7       | System Account |
|   | Perkhidmatan<br>Perpustakaan<br>Bergerak                                  |   | Perkhidmatan "Pustakawan Bergerak" atau<br>"Mobile Librarian" disediakan untuk membantu<br>anda mendapatkan pelbagai sumber maklumat                                                                                             | 2/8/2021    | 31/12/2021 | August 2          | System Account | August 2          | System Account |
|   | Status Gangguan<br>Bekalan Air Tidak<br>Berjadual di Wilayah<br>Putrajaya |   | Pengurusan Air Selangor Sdn Bhd (Air Selangor)<br>ingin memaklumkan status terkini gangguan<br>bekalan air tidak berjadual ekoran henti tugas<br>Loji Rawatan Air (LRA) Sungal Semenyih dan<br>Bukit Tampoi pada 4 Oktober 2020. | 2/8/2021    | 31/8/2021  | August 2          | System Account | September 7       | System Account |
|   | Test ICT                                                                  |   | Test ICT                                                                                                    | 24/9/2021   |            | September 24      | System Account | September 24      | System Account |
|   | Hebahan Workshop<br>eGUMIS <b>*</b>                                       |   | Hebahan Workshop eGUMIS kepada warga<br>JANM                                                                                                    | 28/10/2021  | 30/10/2021 | A few seconds ago | System Account | A few seconds ago | System Account |

 (Optional) Click Edit Item in the ITEMS tab on the top ribbon displayed. Tips: Click on ITEMS tab to expand the top ribbon.

| DATE             | VERSION                                                  | REFERENCE NO. | PAGE |
|------------------|----------------------------------------------------------|---------------|------|
| 10 NOVEMBER 2021 | V1.0                                                     | JANM.07.04.01 | 14   |
| FILENAME         | Portal Administrator Training Manual for iKnowledge v1.0 |               |      |

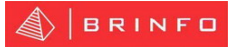

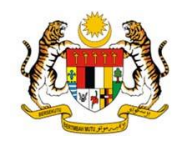

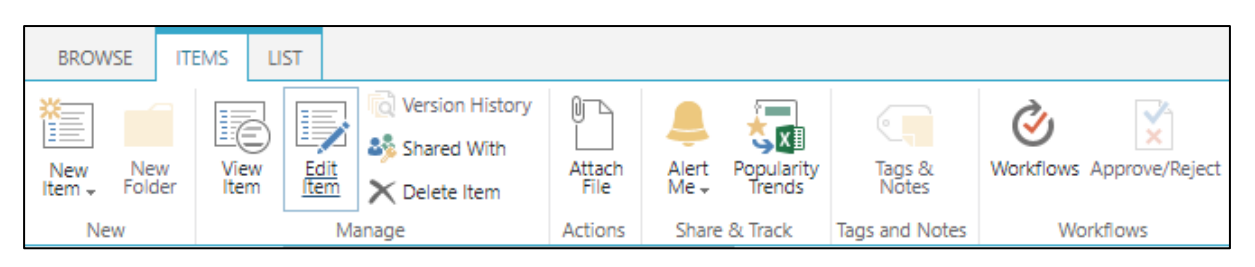

 (Optional) Select which announcement to be updated and click on the Ellipses (...) displayed; then choose Edit Item from the dropdown list.

| +      | new item or edit th                                                       | nis I | ist                                                                          |                                                                                                    |             |            |                   |                |                   |                 |
|--------|---------------------------------------------------------------------------|-------|------------------------------------------------------------------------------|----------------------------------------------------------------------------------------------------|-------------|------------|-------------------|----------------|-------------------|-----------------|
| All It | ems Find an iter                                                          | n     | Q                                                                            |                                                                                                    |             |            |                   |                |                   |                 |
| ~      | Title                                                                     |       | Description                                                                  |                                                                                                    | PublishDate | ExpiryDate | Created           | Created By     | Modified          | Modified By     |
|        | Pematuhan Waktu<br>Bekerja                                                |       | Untuk maklum<br>Waktu Bekerja<br>menggariskan<br>berkerja pegav              | an, Perintah-perintah AM Bab G<br>dan Lebih Masa telah<br>dengan jelas mengenai waktu<br>vai awam                                                             | 2/8/2021    | 6/9/2021   | August 2          | System Account | September 7       | System Account  |
|        | Perkhidmatan<br>Perpustakaan<br>Bergerak                                  |       | Perkhidmatan<br>"Mobile Librari<br>anda mendapa                              | "Pustakawan Bergerak" atau<br>an" disediakan untuk membantu<br>atkan pelbagai sumber maklumat                                                                 | 2/8/2021    | 31/12/2021 | August 2          | System Account | August 2          | System Account  |
|        | Status Gangguan<br>Bekalan Air Tidak<br>Berjadual di Wilayah<br>Putrajaya | Г     | Pengurusan Ai<br>ingin memaklu<br>bekalan air tid<br>Loji Rawatan A<br>Share | r Selangor Sdn Bhd (Air Selangor)<br>ımkan status terkini gangguan<br>ak berjadual ekoran henti tugas<br>sir (LRA) Sungai Semenyih dan<br>ada 4 Oktober 2020. | 2/8/2021    | 31/8/2021  | August 2          | System Account | September 7       | System Account  |
|        | Test ICT                                                                  | ١ſ    | Edit Item                                                                    |                                                                                                    | 24/9/2021   |            | September 24      | System Account | September 24      | System Account  |
| ~      | Hebahan Workshop<br>eGUMIS <b>*</b>                                       | ľ     | Delete Item                                                                  | Edit Item MIS kepada warga                                                                                                    | 28/10/2021  | 30/10/2021 | A few seconds ago | System Account | A few seconds ago | System Account  |
|        |                                                                           |       | View Item                                                                    |                                                                                                    |             |            |                   |                |                   |                 |
| cript: | Hak Cipta Terpeliha                                                       | aJ    | Advanced >                                                                   | legara Malaysia © 2021                                                                                                    |             |            |                   | DASAR PRIVASI  | DASAR KESELAM     | ATAN   PENAFIAN |

10. Edit Announcement form is displayed. Update all the information if required.

| PORTAL KNOWLEDGE MANAGEMENT > PENGUMUMAN |                                    |                 |        |  |
|------------------------------------------|------------------------------------|-----------------|--------|--|
|                                          |                                    |                 |        |  |
| Title *                                  | Hebahan Workshop eGUMIS            |                 |        |  |
| Description                              | Hebahan Workshop eGUMIS kep        | ada warga JANN  | Λ      |  |
| PublishDate                              | 28/10/2021                         |                 |        |  |
| ExpiryDate                               | 30/10/2021                         |                 |        |  |
| Attachments                              | C:\fakepath\Article 2 - Sistem eMa | aklum.pdf 🗉 🛛 🖻 | elete  |  |
|                                          |                                    | Save            | Cancel |  |

• **Title** – Represent the title of announcement. Update your announcement title if required.

| DATE             | VERSION                                                  | REFERENCE NO. | PAGE |
|------------------|----------------------------------------------------------|---------------|------|
| 10 NOVEMBER 2021 | V1.0                                                     | JANM.07.04.01 | 15   |
| FILENAME         | Portal Administrator Training Manual for iKnowledge v1.0 |               |      |

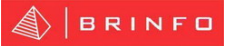

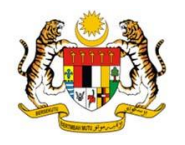

- Description Represent the description of announcement. Update your announcement description.
- **Publish Date** Represent the publish date of announcement. Update your banner publish date. **Note: Ensure the publish date is not same as expiry date.**
- Expiry Date Represent the expiry date of announcement. Update your announcement expiry date. Note: Ensure the expiry date is not same or less than publish date.
- Attachments Please follow the steps below to add attachment in announcement.
   Note: The default limit file size is 2 gigabytes (GB) (2,047 MB).
  - i. From EDIT tab, click Attach file at the top ribbon.

| BROWSE    | EDIT   |                       |                |                 |
|-----------|--------|-----------------------|----------------|-----------------|
| Save Cano | cel Pa | Cut<br>E Copy<br>aste | Attach<br>File | ABC<br>Spelling |
| Commit    |        | Clipboard             | Actions        | Spelling        |

ii. Click Choose File to add attachment file and select a file from the list.

| Use this page to add attachments to an item. |               |        |  |  |
|----------------------------------------------|---------------|--------|--|--|
| Name                                         |               |        |  |  |
| Choose File                                  | No file chose | ı      |  |  |
|                                              | ОК            | Cancel |  |  |

iii. Selected file attachment that previously select is displayed.

| Use this page to add attachn | nents to an item.           |             |
|------------------------------|-----------------------------|-------------|
| Name                         |                             |             |
|                              | Choose File Article 2 - Sis | eMaklum.pdf |
|                              | ОК                          | Cancel      |

- iv. Click OK to proceed.
- v. A File attachment is successfully attached. Note: Repeat steps (i) to (iv) if you need to attach more attachment. To delete attachment, click Delete beside the attachment file displayed.

| DATE             | VERSION                                                  | REFERENCE NO. | PAGE |
|------------------|----------------------------------------------------------|---------------|------|
| 10 NOVEMBER 2021 | V1.0                                                     | JANM.07.04.01 | 16   |
| FILENAME         | Portal Administrator Training Manual for iKnowledge v1.0 |               |      |

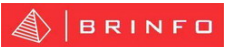

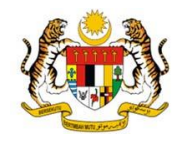

| PORTAL KNOWLEDGE MANAGEMENT > PENGUMUMAN |                                                     |  |  |  |
|------------------------------------------|-----------------------------------------------------|--|--|--|
| Title *                                  | Hebahan Workshop eGUMIS                             |  |  |  |
| Description                              | Hebahan Workshop eGUMIS kepada warga JANM           |  |  |  |
| PublishDate                              | 28/10/2021                                          |  |  |  |
| ExpiryDate                               | 30/10/2021                                          |  |  |  |
| Attachments                              | C:\fakepath\Article 2 - Sistem eMaklum.pdf 🗉 Delete |  |  |  |
|                                          | Save Cancel                                         |  |  |  |

11. Once you have have completed the **Edit announcement form**, click on **Save**.

| DATE             | VERSION                                                  | REFERENCE NO. | PAGE |
|------------------|----------------------------------------------------------|---------------|------|
| 10 NOVEMBER 2021 | V1.0                                                     | JANM.07.04.01 | 17   |
| FILENAME         | Portal Administrator Training Manual for iKnowledge v1.0 |               |      |

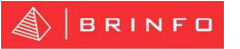

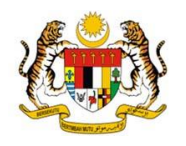

#### 1.7.3 Delete Announcement

Please follow the steps below to delete announcement in iKnwoledge.

- 1. Sign In iKnowledge Portal. Note: Please refer section 1.1.1 for more details.
- 2. Click Settings
- 3. Mouse hover on AGD ONLINEKR from the global navigation, and click Pengumuman from the dropdown list.

| AGD ONLINEKR     | → HUBUN                                    |
|------------------|--------------------------------------------|
| PENGUMUMAN       | ·                                          |
| AKTIVITI TERKINI |                                            |
| INFOGRAFIK       |                                            |
| VIDEO            |                                            |
| LAMPIRAN ARTIKE  | L                                          |
| Ar<br>4 i        | nouncement<br>tems<br>odified 2 months ago |

4. Click

from the Site contents page.

- 5. Announcement list is displayed.
- 6. Click on the **announcement title** in the announcement list to delete the announcement.

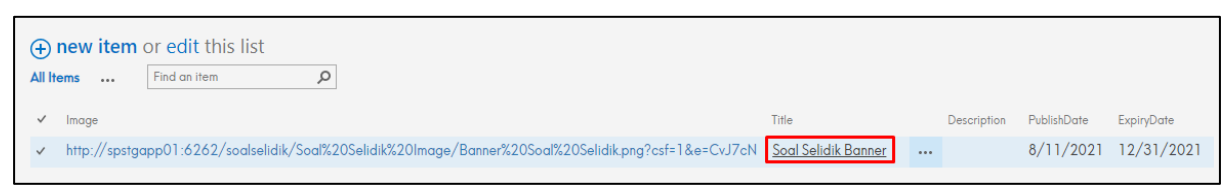

7. Click on **Delete Item** in the **VIEW** tab on the top ribbon displayed.

| BROV | VSE          | VIEW        |            |             |
|------|--------------|-------------|------------|-------------|
|      | Q V          | ersion His  | 🐥 Alert Me |             |
| Edit | <b>8</b> % S | hared With  |            | 谢 Workflows |
| Item | ×            | Delete Item |            |             |
|      | Man          | age         |            | Actions     |

| DATE             | VERSION                    | REFERENCE NO.                                            | PAGE |  |  |  |
|------------------|----------------------------|----------------------------------------------------------|------|--|--|--|
| 10 NOVEMBER 2021 | V1.0                       | JANM.07.04.01                                            | 18   |  |  |  |
| FILENAME         | Portal Administrator Train | Portal Administrator Training Manual for iKnowledge v1.0 |      |  |  |  |

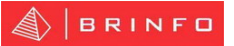

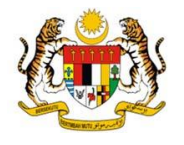

8. (Optional) Select an announcement from the list you want delete by clicking on  $\leq$ 

Tips: Mouse hover on which announcement you want to delete and the tick icon will be displayed on the left side.

| P                                                              | PORTAL KNOWLEDGE MANAGEMENT > PENGUMUMAN                                  |  |                                                                                                    |             |            |                   |                |                   |                |  |  |
|----------------------------------------------------------------|---------------------------------------------------------------------------|--|----------------------------------------------------------------------------------------------------|-------------|------------|-------------------|----------------|-------------------|----------------|--|--|
| ⊕ new item or edit this list     All Items Find an item      P |                                                                           |  |                                                                                                    |             |            |                   |                |                   |                |  |  |
| ~                                                              | Title                                                                     |  | Description                                                                                                    | PublishDate | ExpiryDate | Created           | Created By     | Modified          | Modified By    |  |  |
|                                                                | Pematuhan Waktu<br>Bekerja                                                |  | Untuk makluman, Perintah-perintah AM Bab G<br>Waktu Bekerja dan Lebih Masa telah<br>menggariskan dengan jelas mengenai waktu<br>berkerja pegawai awam                                                                            | 2/8/2021    | 6/9/2021   | August 2          | System Account | September 7       | System Account |  |  |
|                                                                | Perkhidmatan<br>Perpustakaan<br>Bergerak                                  |  | Perkhidmatan "Pustakawan Bergerak" atau<br>"Mobile Librarian" disediakan untuk membantu<br>anda mendapatkan pelbagai sumber maklumat                                                                                             | 2/8/2021    | 31/12/2021 | August 2          | System Account | August 2          | System Account |  |  |
|                                                                | Status Gangguan<br>Bekalan Air Tidak<br>Berjadual di Wilayah<br>Putrajaya |  | Pengurusan Air Selangor Sdn Bhd (Air Selangor)<br>ingin memaklumkan status terkini gangguan<br>bekalan air tidak berjadual ekoran henti tugas<br>Loji Rawatan Air (LRA) Sungai Semenyih dan<br>Bukit Tampoi pada 4 Oktober 2020. | 2/8/2021    | 31/8/2021  | August 2          | System Account | September 7       | System Account |  |  |
|                                                                | Test ICT                                                                  |  | Test ICT                                                                                                    | 24/9/2021   |            | September 24      | System Account | September 24      | System Account |  |  |
| ~                                                              | Hebahan Workshop<br>eGUMIS <b>X</b>                                       |  | Hebahan Workshop eGUMIS kepada warga<br>JANM                                                                                                    | 28/10/2021  | 30/10/2021 | A few seconds ago | System Account | A few seconds ago | System Account |  |  |

9. (Optional)Selected announcement is highlighted in the announcement list.

| All | Items Find an item                                                        | م                                                                                                    |             |            |                   |                |                   |                |
|-----|---------------------------------------------------------------------------|----------------------------------------------------------------------------------------------------|-------------|------------|-------------------|----------------|-------------------|----------------|
|     |                                                                           |                                                                                                    |             |            |                   |                |                   |                |
| ~   | Title                                                                     | Description                                                                                                    | PublishDate | ExpiryDate | Created           | Created By     | Modified          | Modified By    |
|     | Pematuhan Waktu<br>Bekerja                                                | <br>Untuk makluman, Perintah-perintah AM Bab G<br>Waktu Bekerja dan Lebih Masa telah<br>menggariskan dengan jelas mengenai waktu<br>berkerja pegawai awam                                                                            | 2/8/2021    | 6/9/2021   | August 2          | System Account | September 7       | System Account |
|     | Perkhidmatan<br>Perpustakaan<br>Bergerak                                  | <br>Perkhidmatan "Pustakawan Bergerak" atau<br>"Mobile Librarian" disediakan untuk membantu<br>anda mendapatkan pelbagai sumber maklumat                                                                                             | 2/8/2021    | 31/12/2021 | August 2          | System Account | August 2          | System Account |
|     | Status Gangguan<br>Bekalan Air Tidak<br>Berjadual di Wilayah<br>Putrajaya | <br>Pengurusan Air Selangor Sdn Bhd (Air Selangor)<br>ingin memaklumkan status terkini gangguan<br>bekalan air tidak berjadual ekoran henti tugas<br>Loji Rawatan Air (LRA) Sungai Semenyih dan<br>Bukit Tampoi pada 4 Oktober 2020. | 2/8/2021    | 31/8/2021  | August 2          | System Account | September 7       | System Account |
|     | Test ICT                                                                  | <br>Test ICT                                                                                                    | 24/9/2021   |            | September 24      | System Account | September 24      | System Account |
| ~   | Hebahan Workshop<br>eGUMIS <b>*</b>                                       | <br>Hebahan Workshop eGUMIS kepada warga<br>JANM                                                                                                    | 28/10/2021  | 30/10/2021 | A few seconds ago | System Account | A few seconds ago | System Account |

10. (Optional) Click **Delete Item** in the **ITEMS** tab on the top ribbon displayed. **Tips: Click** 

on ITEMS tab to expand the top ribbon.

| BROWSE         | EMS LIST                  |                                         |                |               |                      |                 |                          |
|----------------|---------------------------|-----------------------------------------|----------------|---------------|----------------------|-----------------|--------------------------|
| New New Folder | View<br>Item Edit<br>Item | Version History Shared With Celete Item | Attach<br>File | Alert<br>Me + | Popularity<br>Trends | Tags &<br>Notes | Workflows Approve/Reject |
| New            | Ma                        | anage                                   | Actions        | Share         | & Track              | Tags and Notes  | Workflows                |

11. (Optional) Select which announcement to be deleted and click on the Ellipses (...)

displayed; then choose **Delete Item** from the dropdown list.

| DATE             | VERSION                                                  | REFERENCE NO. | PAGE |  |  |
|------------------|----------------------------------------------------------|---------------|------|--|--|
| 10 NOVEMBER 2021 | V1.0                                                     | JANM.07.04.01 | 19   |  |  |
| FILENAME         | Portal Administrator Training Manual for iKnowledge v1.0 |               |      |  |  |

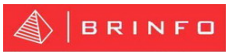

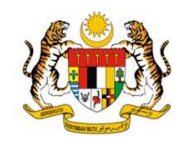

| P             | PORTAL KNOWLEDGE MANAGEMENT > PENGUMUMAN                                    |                                                                                                    |                                                                                                    |             |            |                |                |                |                |  |  |
|---------------|-----------------------------------------------------------------------------|----------------------------------------------------------------------------------------------------|----------------------------------------------------------------------------------------------------|-------------|------------|----------------|----------------|----------------|----------------|--|--|
| (+)<br>All II | H new item or edit this list     All items Find an item                     |                                                                                                    |                                                                                                    |             |            |                |                |                |                |  |  |
| ~             | Title                                                                       | Description                                                                                        |                                                                                                    | PublishDate | ExpiryDate | Created        | Created By     | Modified       | Modified By    |  |  |
|               | Pematuhan Waktu •<br>Bekerja                                                | <ul> <li>Untuk maklum</li> <li>Bekerja dan Le</li> <li>jelas mengena</li> </ul>                    | an, Perintah-perintah AM Bab G Waktu<br>bih Masa telah menggariskan dengan<br>i waktu berkerja pegawai awam                                               | 2/8/2021    | 6/9/2021   | August 2       | System Account | September 7    | System Account |  |  |
|               | Perkhidmatan •<br>Perpustakaan Bergerak                                     | <ul> <li>Perkhidmatan</li> <li>Librarian" dised</li> <li>mendapatkan</li> </ul>                    | "Pustakawan Bergerak" atau "Mobile<br>diakan untuk membantu anda<br>pelbagai sumber maklumat                                                              | 2/8/2021    | 31/12/2021 | August 2       | System Account | August 2       | System Account |  |  |
|               | Status Gangguan •<br>Bekalan Air Tidak<br>Berjadual di Wilayah<br>Putrajaya | <ul> <li>Pengurusan Ai<br/>memaklumkan<br/>tidak berjadual<br/>(LRA) Sungai S<br/>Share</li> </ul> | r Selangor Sdn Bhd (Air Selangor) ingin<br>status terkini gangguan bekalan air<br>ekoran henti tugas Loji Rawatan Air<br>temenyih dan Bukit Tampoi pada 4 | 2/8/2021    | 31/8/2021  | August 2       | System Account | September 7    | System Account |  |  |
|               | Test ICT                                                                    | Edit Item                                                                                          |                                                                                                    | 24/9/2021   |            | September 24   | System Account | September 24   | System Account |  |  |
| ~             | Hebahan Workshop<br>eGUMIS <b>*</b>                                         | Delete Item                                                                                        | hop eGUMIS kepada warga JANM                                                                                                    | 28/10/2021  | 30/10/2021 | 17 minutes ago | System Account | 17 minutes ago | System Account |  |  |
|               |                                                                             | View Item                                                                                          | Delete Item                                                                                                    |             |            |                |                |                |                |  |  |

- 12. (Optional) Press on the keyboard shortcut Delete to delete the announcement.
- 13. Delete confirmation message is displayed.

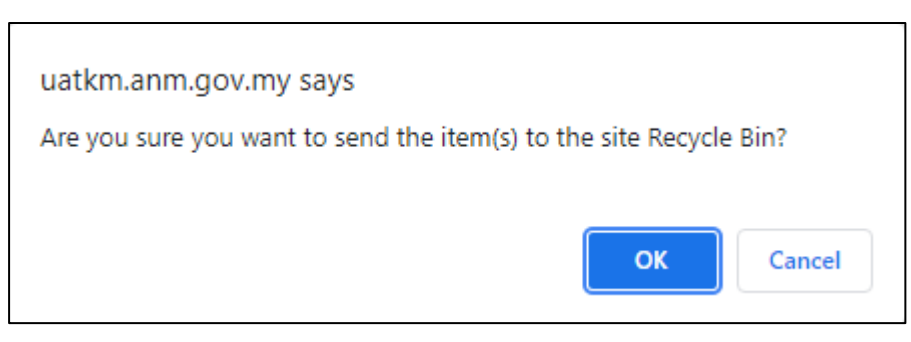

14. Click on **OK** to proceed with deletion. Delete verification message will be closed. Selected announcement is successfully deleted and no longer displayed in the announcement list.

| DATE             | VERSION                                                  | REFERENCE NO. | PAGE |  |  |
|------------------|----------------------------------------------------------|---------------|------|--|--|
| 10 NOVEMBER 2021 | V1.0                                                     | JANM.07.04.01 | 20   |  |  |
| FILENAME         | Portal Administrator Training Manual for iKnowledge v1.0 |               |      |  |  |

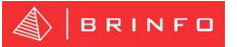

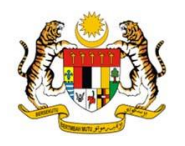

#### 1.7.4 View Announcement

Please follow the steps below to view announcement in iKnwoledge.

- 1. Sign In iKnowledge Portal. Note: Please refer section 1.1.1 for more details.
- 2. Click on either left or right indicator in the Announcement section to view latest announcement.

|   | 28  | Hebahan Workshop eGUMIS              | 02  | Perkhidmatan Perpustakaan Bergerak                                                                                       |
|---|-----|--------------------------------------|-----|----------------------------------------------------------------------------------------------------|
| < | OCT | Hebahan Workshop eGUMIS kepada warga | AUG | Perkhidmatan "Pustakawan Bergerak" atau "Mobile Librarian" disediakan<br>untuk membantu anda mendapatkan pelbagai sumber |
|   |     | Linat Sepenunnya                     |     | Lihat Sepenuhnya<br>Lihat Senarai Pengumuman                                                                             |

- 3. Click Lihat Sepenuhnya to view announcement detail with attachment.
- 4. Announcement detail is displayed. Note: To view the attachment, click on the attachment file.

| Title                                                              | Hebahan Workshop eGUMIS        |  |  |  |  |  |
|--------------------------------------------------------------------|--------------------------------|--|--|--|--|--|
| Description Hebahan Workshop eGUMIS kepada warga JANM              |                                |  |  |  |  |  |
| PublishDate                                                        | 28/10/2021                     |  |  |  |  |  |
| ExpiryDate                                                         | 30/10/2021                     |  |  |  |  |  |
| Attachments                                                        | Article 2 - Sistem eMaklum.pdf |  |  |  |  |  |
| Created at 28/10/2021 8:27 PM by  System Account Close Close Close |                                |  |  |  |  |  |

5. Click Lihat Senarai Pengumuman to view all announcement.

| DATE             | VERSION                                                  | REFERENCE NO. | PAGE |  |  |
|------------------|----------------------------------------------------------|---------------|------|--|--|
| 10 NOVEMBER 2021 | V1.0                                                     | JANM.07.04.01 | 21   |  |  |
| FILENAME         | Portal Administrator Training Manual for iKnowledge v1.0 |               |      |  |  |

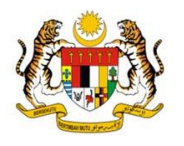

#### 1.8 Activity

iKnwoledge Admin, iKnowledge Content Owner, iKnowledge Web Bahagian or iKnowledge Cawangan Negeri is able to manage Activity in iKnowledge Portal. Please follow the steps below to manage Activity. Note: Contact your administrator if you are unable to manage the Activity Portal.

Note: For Activity image, it is recommended to use image that are 627 x 420 pixels for display at iKnowledge main page. It is also recommended that all images be either in JPEG or JPG format.

#### 1.8.1 Add Activity

Please follow the steps below to add activity in iKnowledge.

- 1. Sign In iKnowledge Portal. Note: Please refer section 1.1.1 for more details.
- 2. Mouse hover on AGD ONLINEKR from the global navigation, and click Aktiviti Terkini from the dropdown list.

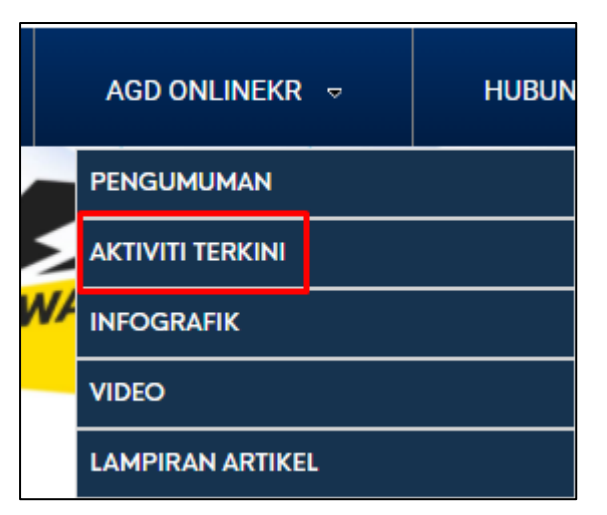

- 3. Activity list is displayed.
- 4. Click on  $\oplus$  new item
- 5. (Optional)Click on New Item icon in the ITEMS tab. Tips: Click on ITEMS tab on the top to expand the ribbon.

| DATE             | VERSION                                                  | REFERENCE NO. | PAGE |  |  |
|------------------|----------------------------------------------------------|---------------|------|--|--|
| 10 NOVEMBER 2021 | V1.0                                                     | JANM.07.04.01 | 22   |  |  |
| FILENAME         | Portal Administrator Training Manual for iKnowledge v1.0 |               |      |  |  |

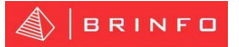

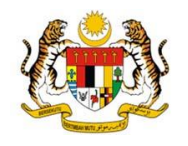

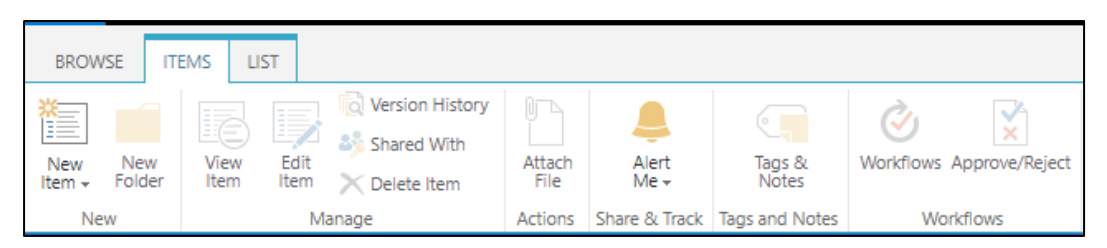

6. (Optional)Click on New Item dropdown arrow in the ITEMS tab and click New Item.

| BROV          | VSE ITE       | EMS L        | IST          |                 |                |               |                 |                          |
|---------------|---------------|--------------|--------------|-----------------|----------------|---------------|-----------------|--------------------------|
| New<br>Item • | New<br>Folder | View<br>Item | Edit<br>Item | Version History | Attach<br>File | Alert<br>Me + | Tags &<br>Notes | Workflows Approve/Reject |
| Ne            | New Item      |              |              | anage           | Actions        | Share & Track | Tags and Notes  | Workflows                |
|               | Add a new     | item to t    | his list.    | 21              |                |               |                 |                          |

7. Add a new activity form will be displayed. Enter all the information.

| PORTAL KNOWL | EDGE MANAGEMENT > AKTIVITI TERKINI         |
|--------------|--------------------------------------------|
| Title *      |                                            |
| Image        | Type the Web address: (Click here to test) |
|              | http://                                    |
|              | Type the description:                      |
|              |                                            |
| Description  |                                            |
| PublishDate  |                                            |
| ExpiryDate   |                                            |
| Highlight    |                                            |
|              | Save Cancel                                |

- Title Represent the title of activity. Enter your activity title.
- Image Represent the Image URL. Enter the copied URL by following steps in Section 1.8.2.
- **Description** Represent the description of activity. Enter your activity description.
- Publish Date Represent the publish date of activity. Enter your activity publish date.
   Note: Ensure the publish date is not same as expiry date.

| DATE                                                              | VERSION | REFERENCE NO. | PAGE |
|-------------------------------------------------------------------|---------|---------------|------|
| 10 NOVEMBER 2021                                                  | V1.0    | JANM.07.04.01 | 23   |
| FILENAME Portal Administrator Training Manual for iKnowledge v1.0 |         |               |      |

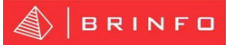

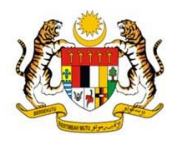

- Expiry Date Represent the expiry date of activity. Enter your activity expiry date. Note: Ensure the expiry date is not same or less than publish date.
- Highlight Option Represent the option to display activity image at main page. Tick on Highlight option if you plan to display the activity image at main page. Note: Ensure the highlight option for previous activity is unticked.
- Attachments Please follow the steps below to add attachment in activity. Note: The default limit file size is 2 gigabytes (GB) (2,047 MB).
  - i. From EDIT tab, click Attach file at the top ribbon.

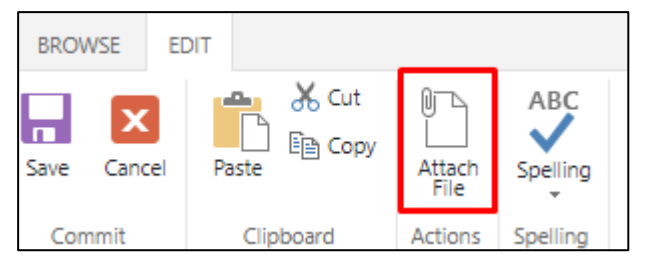

ii. Click Choose File to add attachment file and select a file from the list.

| Use this page to add attachments to an item. |             |                  |        |  |  |  |
|----------------------------------------------|-------------|------------------|--------|--|--|--|
| Name                                         |             |                  |        |  |  |  |
|                                              | Choose File | ] No file chosen |        |  |  |  |
|                                              |             |                  |        |  |  |  |
|                                              |             | ОК               | Cancel |  |  |  |

iii. Selected file attachment that previously select is displayed.

| Use this page to add attachments to an item. |    |        |  |  |  |  |
|----------------------------------------------|----|--------|--|--|--|--|
| Name                                         |    |        |  |  |  |  |
| Choose File Article 2 - SiseMaklum.pdf       |    |        |  |  |  |  |
|                                              | OK | Cancel |  |  |  |  |

- iv. Click OK to proceed.
- v. A File attachment is successfully attached. Note: Repeat steps (i) to (iv) if you need to attach more attachment. To delete attachment, click Delete beside the attachment file displayed.

| DATE                                                              | VERSION | REFERENCE NO. | PAGE |
|-------------------------------------------------------------------|---------|---------------|------|
| 10 NOVEMBER 2021                                                  | V1.0    | JANM.07.04.01 | 24   |
| FILENAME Portal Administrator Training Manual for iKnowledge v1.0 |         |               |      |

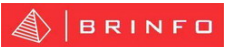

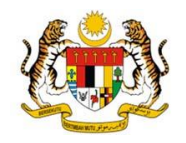

| PORTAL KNOWLEDGE MANAGEMENT > PENGUMUMAN |                                                     |  |  |  |  |  |  |
|------------------------------------------|-----------------------------------------------------|--|--|--|--|--|--|
| Title *                                  | Hebahan Workshop eGUMIS                             |  |  |  |  |  |  |
| Description                              | Hebahan Workshop eGUMIS kepada warga JANM           |  |  |  |  |  |  |
| PublishDate                              | 28/10/2021                                          |  |  |  |  |  |  |
| ExpiryDate                               | 30/10/2021                                          |  |  |  |  |  |  |
| Attachments                              | C:\fakepath\Article 2 - Sistem eMaklum.pdf 🗉 Delete |  |  |  |  |  |  |
|                                          | Save Cancel                                         |  |  |  |  |  |  |

8. Once you have completed the Add new activity form, click on **Save**.

| DATE             | VERSION                                                  | REFERENCE NO. | PAGE |  |
|------------------|----------------------------------------------------------|---------------|------|--|
| 10 NOVEMBER 2021 | V1.0                                                     | JANM.07.04.01 | 25   |  |
| FILENAME         | Portal Administrator Training Manual for iKnowledge v1.0 |               |      |  |

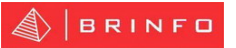

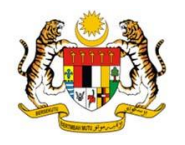

#### 1.8.2 Copy Image URL

Please follow the steps below to copy URL Image for activity in Classic SharePoint list.

- 1. Sign In iKnowledge. Note: Please refer section 1.1.1 for more details.
- 2. Click Settings
- 3. Dropdown list is displayed. Note: Items in dropdown list is based on user permission level.

| SharePoint settings<br>Show Ribbon |
|------------------------------------|
| Shared with                        |
| Edit page                          |
| Add a page                         |
| Add an app                         |
| Site contents                      |
| Design Manager                     |
| Site settings                      |
| Getting started                    |

- 4. Click **Site contents** from the dropdown list.
- 5. *IKnowledge* Site contents page is displayed. Note: By Default, the site contents page

## is displayed in Modern SharePoint.

| ,                            | Search Jabatan Akauntan Negara Malaysia |                                                                                                    |       |                            |                    | 🖻 Share           |
|------------------------------|-----------------------------------------|----------------------------------------------------------------------------------------------------|-------|----------------------------|--------------------|-------------------|
|                              | $+$ New $\sim$                          |                                                                                                    | 4     | Site usage 🕐 Site workflow | vs 💿 Site settings | 📋 Recycle bin (4) |
|                              | Contents Subsites                       | Site usage has moved!<br>Track visits and view trending content on the "Site usa<br><b>Go to Site usage</b> |       | e usage" page.             |                    | ×                 |
|                              |                                         | Туре                                                                                                    | Items | Modified                   |                    |                   |
|                              | n Documents                             | Document library                                                                                            | 2     | 9/8/2021 10:13 AM          |                    |                   |
|                              | 🖻 Site Assets                           | Document library                                                                                            | 1     | 3/31/2015 10:00 AM         |                    |                   |
| Return to classic SharePoint | III Banner                              | List                                                                                                    | 1     | 9/8/2021 9:35 AM           |                    |                   |
|                              |                                         |                                                                                                    |       |                            |                    |                   |

- 6. (Optional) At the bottom left corner of the screen, click **Return to classic SharePoint**.
- 7. Success to switch from Modern SharePoint to Classic SharePoint.

| DATE                                          | VERSION | REFERENCE NO.                   | PAGE |
|-----------------------------------------------|---------|---------------------------------|------|
| 10 NOVEMBER 2021                              | V1.0    | JANM.07.04.01                   | 26   |
| FILENAME Portal Administrator Training Manual |         | ning Manual for iKnowledge v1.0 |      |

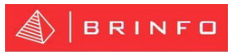

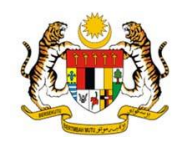

| Lists, Libraries, and other App               | S                                                   |                                            | SITE WORKFLOWS 🕸 SETTINGS 🗄                                          |
|-----------------------------------------------|-----------------------------------------------------|--------------------------------------------|----------------------------------------------------------------------|
| add an app                                    | Activity Library                                    | Activity                                   | Announcement                                                         |
|                                               | 3 items                                             | 6 items                                    | 4 items                                                              |
|                                               | Modified 2 weeks ago                                | Modified 2 months ago                      | Modified 2 months ago                                                |
| Artikel Lain-Lain                             | Artikel Popular 2                                   | Artikel Popular II                         | ArtikeLSemua                                                         |
| 0 items                                       | 1 item                                              | 7 items                                    | 2 items                                                              |
| Modified 2 years ago                          | Modified 7 years ago                                | Modified 3 months ago                      | Modified 7 years ago                                                 |
| Artikel<br>206 items<br>Modified 29 hours ago | 24 items<br>Modified 2 weeks ago                    | Banner<br>5 items<br>Modified 2 months ago | Content and Structure<br>Reports<br>7 items<br>Modified 9 months ago |
| Documents                                     | Form Templates                                      | Forum                                      | Hubungi Pentakbir                                                    |
| 238 items                                     | 0 items                                             | 10 items                                   | 2 items                                                              |
| Modified 29 hours ago                         | Modified 2 years ago                                | Modified 2 months ago                      | Modified 2 years ago                                                 |
| Images                                        | Infographic Library                                 | Infographic                                | Kategori Artikel                                                     |
| 315 items                                     | 2 items                                             | 2 items                                    | 16 items                                                             |
|                                               | Activity Library<br>3 items<br>Modified 2 weeks ago |                                            |                                                                      |
| Click on                                      | from                                                | the site contents pag                      | e.                                                                   |

9. List of Image is displayed. Mouse hover an image and click on Ellipses (...).

| New      Upload  Thumbnails     All Pictures | Sildes                                                             | C Share                                    | More V                    |                   |                     |
|----------------------------------------------|--------------------------------------------------------------------|--------------------------------------------|---------------------------|-------------------|---------------------|
| 🗋 Name                                       | Picture Size                                                       |                                            | File Size                 | Modified          |                     |
| Print<br>ipg 1920 x 640<br>512 KB            | Jabatan Aksuntan Negar<br>untuk mengkaji kej<br>ut dan idea mengen | a Malaysia<br>puasan pela<br>ai isu dan ap |                           |                   |                     |
| version in the William II *                  | Banner Soal S                                                      | əlidik e                                   | g <mark>umis D</mark>     | IMG_20191221_1830 | WWFMY_wallpaper_cal |
|                                              |                                                                    | Į.                                         | Drag files here to upload |                   |                     |

11. Open Menu dialog for selected image is displayed. Copy the URL displayed. Note: Paste the URL activity image in the add activity form. Refer step 7 in section 1.8.1.

| Thumbnails All Pictures                                       | Slide                                   | Bankldealr  | novasiBM2.jpg ×                                                           |                                                                      |
|---------------------------------------------------------------|-----------------------------------------|-------------|---------------------------------------------------------------------------|----------------------------------------------------------------------|
| Print<br>jpg 1920 x 640<br>512 KB<br>week and<br>week and<br> | P<br>Jabatz<br>untuk<br>It dan j<br>Bor | В.<br>Кс    | Cut<br>Copy<br>Paste<br>Paste as plain text<br>Select all                 | ed<br>Ctrl+X<br>Ctrl+C<br>Ctrl+C<br>Ctrl+V<br>Ctrl+Shift+V<br>Ctrl+A |
|                                                               |                                         | Changed b   | Go to http://uatwww2.anm.gov.my/soalselidik/Soal%<br>Print<br>Spell check | Ctrl+P                                                               |
| <b>(</b>                                                      | 5                                       | Shared with |                                                                           | , , , , , , , , , , , , , , , , , , ,                                |

| DATE             | VERSION                                                  | REFERENCE NO. | PAGE |  |
|------------------|----------------------------------------------------------|---------------|------|--|
| 10 NOVEMBER 2021 | V1.0                                                     | JANM.07.04.01 | 27   |  |
| FILENAME         | Portal Administrator Training Manual for iKnowledge v1.0 |               |      |  |

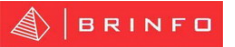

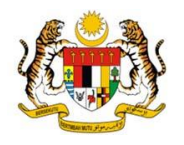

#### 1.8.3 Upload Image

Please follow the steps below to upload image for activity in classic SharePoint list.

- 1. Sign In *IKnowledge*. Note: Please refer section 1.1.1 for more details.
- 2. Click Settings
- 3. Dropdown list is displayed. Note: Items in dropdown list is based on user permission level.

| SharePoint settings<br>Show Ribbon |
|------------------------------------|
| Shared with                        |
| Edit page                          |
| Add a page                         |
| Add an app                         |
| Site contents                      |
| Design Manager                     |
| Site settings                      |
| Getting started                    |

- 4. Click **Site contents** from the dropdown list.
- 5. *IKnowledge* Site contents page is displayed. Note: By Default, the site contents page

## is displayed in Modern SharePoint.

| ,                            | لفت المعاملة المعاملة المعاملة المعاملة المعاملة المعاملة المعاملة المعاملة المعاملة المعاملة المعام | untan Negara Malaysia                                                                    |                       |                            |                    | 🖻 Share           |
|------------------------------|----------------------------------------------------------------------------------------------------|------------------------------------------------------------------------------------------|-----------------------|----------------------------|--------------------|-------------------|
|                              | $+$ New $\sim$                                                                                       |                                                                                          | 4                     | Site usage 🕐 Site workflow | vs 💿 Site settings | 📋 Recycle bin (4) |
|                              | Contents Subsites                                                                                    | Site usage has moved!<br>Track visits and view trending content on t<br>Go to Site usage | re "Site usage" page. |                            |                    | ×                 |
|                              | 🗋 Name                                                                                               | Туре                                                                                     | Items                 | Modified                   |                    |                   |
|                              | n Documents                                                                                          | Document library                                                                         | 2                     | 9/8/2021 10:13 AM          |                    |                   |
|                              | 🖻 Site Assets                                                                                        | Document library                                                                         | 1                     | 3/31/2015 10:00 AM         |                    |                   |
| Return to classic SharePoint | III Banner                                                                                           | List                                                                                     | 1                     | 9/8/2021 9:35 AM           |                    |                   |
|                              |                                                                                                    |                                                                                          |                       |                            |                    |                   |

- 6. (Optional) At the bottom left corner of the screen, click **Return to classic SharePoint**.
- 7. Success to switch from Modern SharePoint to Classic SharePoint.

| DATE             | VERSION                                                  | REFERENCE NO. | PAGE |  |
|------------------|----------------------------------------------------------|---------------|------|--|
| 10 NOVEMBER 2021 | V1.0                                                     | JANM.07.04.01 | 28   |  |
| FILENAME         | Portal Administrator Training Manual for iKnowledge v1.0 |               |      |  |

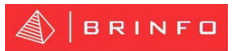

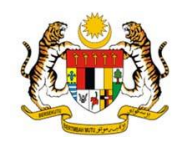

| Lists, Librari | ies, and other A                                            | Apps                                               |                                                     |               |                                                        | SITE WORKFLO | WS 🤷 SETTINGS 🛙                                                      |
|----------------|-------------------------------------------------------------|----------------------------------------------------|-----------------------------------------------------|---------------|--------------------------------------------------------|--------------|----------------------------------------------------------------------|
|                | add an app                                                  |                                                    | Activity Library<br>3 items<br>Modified 2 weeks ago |               | Activity<br>6 items<br>Modified 2 months ago           |              | Announcement<br>4 items<br>Modified 2 months ago                     |
|                | <b>Artikel Lain-Lain</b><br>0 items<br>Modified 2 years ago |                                                    | Artikel Popular 2<br>1 item<br>Modified 7 years ago | <b>€</b>      | Artikel Popular II<br>7 items<br>Modified 3 months ago |              | Artikel_Semua<br>2 items<br>Modified 7 years ago                     |
|                | <b>Artikel</b><br>206 items<br>Modified 29 hours ago        |                                                    | Banner Library<br>24 items<br>Modified 2 weeks ago  |               | Banner<br>5 items<br>Modified 2 months ago             |              | Content and Structure<br>Reports<br>7 items<br>Modified 9 months ago |
|                | Documents<br>238 items<br>Modified 29 hours ago             |                                                    | Form Templates<br>0 items<br>Modified 2 years ago   |               | Forum<br>10 items<br>Modified 2 months ago             |              | Hubungi Pentakbir<br>2 items<br>Modified 2 years ago                 |
|                | Images<br>315 items                                         |                                                    | Infographic Library<br>2 items                      |               | Infographic<br>2 items                                 |              | Kategori Artikel<br>16 items                                         |
|                |                                                             | Activity Library<br>3 items<br>Modified 2 weeks ag | go                                                  |               |                                                        |              |                                                                      |
| Click on       |                                                             |                                                    | ☐ from the :                                        | site contents | s page.                                                |              |                                                                      |

9. List of Image and folder are displayed. Click on which folder you want to upload image.

## E.g. 2021.

| Thumbnails All Pictures              | Slides                                                                              | Find a file                                | Q                    |                   |  |
|--------------------------------------|-------------------------------------------------------------------------------------|--------------------------------------------|----------------------|-------------------|--|
| 🗅 Name                               | Picture Size                                                                        |                                            | File Size            | Modified          |  |
| VOVASI<br>mi bantu merealisasikannya | Jabatan Akauntan Negar<br>untuk mengkaji kej<br>t dan idea mengan<br>Benner Soel So | a Matayala<br>puasan pela<br>ai isu dan an |                      | ING 20191221 1830 |  |
|                                      |                                                                                     | Drac                                       | files here to upload |                   |  |

- 10. Click on **Local Point Deload Note: Use Drag and drop features to upload multiple images** in the activity library. The default limit file size is 2 gigabytes (GB) (2,047 MB). It is recommended the activity image format is in JPG or JPEG format.
- 11. Add a picture dialog box is displayed.

| DATE             | VERSION                                                  | REFERENCE NO. | PAGE |  |
|------------------|----------------------------------------------------------|---------------|------|--|
| 10 NOVEMBER 2021 | V1.0                                                     | JANM.07.04.01 | 29   |  |
| FILENAME         | Portal Administrator Training Manual for iKnowledge v1.0 |               |      |  |

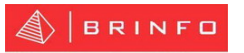

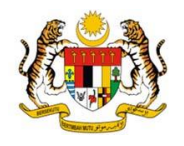

| Add a picture |                                                                                            | × |
|---------------|--------------------------------------------------------------------------------------------|---|
| Choose a file | Choose Files       No file chosen         Overwrite existing files         OK       Cancel | ] |

- **Choose Files** Click on the Choose Files and choose a photo to upload.
- **Overwrite existing files** (Optional) By default, the option for overwrite existing files is ticked. You may unticked if you do not want to overwrite the existing files.
- 12. Once you have finished select a photo, click **OK**.

| DATE             | VERSION                                                  | REFERENCE NO. | PAGE |  |
|------------------|----------------------------------------------------------|---------------|------|--|
| 10 NOVEMBER 2021 | V1.0                                                     | JANM.07.04.01 | 30   |  |
| FILENAME         | Portal Administrator Training Manual for iKnowledge v1.0 |               |      |  |

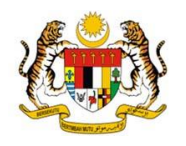

#### 1.8.4 Update Activity Details

Please follow the steps below to update activity detail in iKnwoledge.

- 1. Sign In iKnowledge Portal. Note: Please refer section 1.1.1 for more details.
- 2. Mouse hover on AGD ONLINEKR from the global navigation, and click Aktiviti Terkini from the dropdown list.

|        | AGD ONLINEKR ♥   | HUBUN |
|--------|------------------|-------|
|        | PENGUMUMAN       |       |
| $\geq$ |                  |       |
| W/     | INFOGRAFIK       |       |
|        | VIDEO            |       |
|        | LAMPIRAN ARTIKEL |       |

- 3. Activity list is displayed.
- 4. Click on the **activity title** in the activity list to update the activity details.

| P   | PORTAL KNOWLEDGE MANAGEMENT > AKTIVITI TERKINI |                            |      |                                                                                                    |             |            |          |  |  |  |
|-----|------------------------------------------------|----------------------------|------|----------------------------------------------------------------------------------------------------|-------------|------------|----------|--|--|--|
| ÷   | new item                                       | or edit this               | list |                                                                                                    |             |            |          |  |  |  |
| All | Items                                          | Find an item               |      |                                                                                                    |             |            |          |  |  |  |
| ~   | Title                                          |                            |      | Description                                                                                                    | PublishDate | ExpiryDate | Highligh |  |  |  |
|     | Projek dena<br>bangunkan<br>Tegoh              | i bantu<br>Sungai Batu     |      | TAIPING - Pembinaan denai sungai di Sungai Batu Tegoh, di sini membantu pembangunan kawasan itu sebagai<br>pusat rekreasi.   Pegawai Daerah Larut Matang dan Selama (LMS), Mohamed Akmal Dahalan berkata,<br>pembinaan denai sungai yang dicadang di kawasa   | 2/8/2021    | 31/12/2021 | Yes      |  |  |  |
|     | Sukarelawa<br>Malaysia ba<br>pantai jeran      | n Mercy<br>ntu bersih<br>1 |      | Timbalan Presiden III Persatuan Bantuan Perubatan Malaysia (MERCY), Prof Dr Shalimar Abdullah (tengah)<br>bergambar bersama sukarelawan ketika Program Pembersihan Pantai anjuran MERCY di Pantai Jeram, Kuala<br>Selangor                                    | 2/8/2021    | 31/12/2021 | No       |  |  |  |
|     | Fun Ride                                       |                            |      | KUALA LUMPUR: Jabatan Landskap Negara (JLN) menjelaskan program dihadiri Menteri Perumahan dan Kajian<br>Tempatan, Datuk Zuraida Kamaruddin bukan acara kayuhan basikal berbentuk 'Fun Ride' seperti yang dilarang<br>diadakan sepanjang penguatkuasaan PKPB. | 2/8/2021    | 31/12/2021 | No       |  |  |  |
|     | Kempen Per                                     | nanaman 100                |      | Kempen anjuran ABC telah berjaya memupuk semangat cintakan alam sekitar.                                                                                                    | 2/8/2021    | 31/12/2021 | No       |  |  |  |

## 5. Click on **Edit Item** in the **VIEW** tab on the top ribbon displayed.

| BROWSE |                | VIEW        |             |            |
|--------|----------------|-------------|-------------|------------|
|        | R v            | ersion His  | story       | 🐥 Alert Me |
|        | as Shared With |             | 谢 Workflows |            |
| Item   | ×              | Delete Iten | n           |            |
| Manage |                |             | Actions     |            |

| DATE             | VERSION                                                  | REFERENCE NO. | PAGE |  |  |
|------------------|----------------------------------------------------------|---------------|------|--|--|
| 10 NOVEMBER 2021 | V1.0                                                     | JANM.07.04.01 | 31   |  |  |
| FILENAME         | Portal Administrator Training Manual for iKnowledge v1.0 |               |      |  |  |

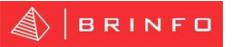

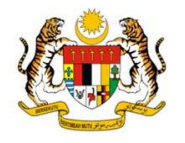

6. (Optional) Select an activity from the list you want update by clicking on

Tips: Mouse hover on which activity you want to update and the tick icon will be displayed on the left side.

| ŀ   | PORTAL KNOWLEDGE MANAGEMENT > AKTIVITI TERKINI             |    |                                                                                                    |             |            |           |  |  |  |  |
|-----|------------------------------------------------------------|----|----------------------------------------------------------------------------------------------------|-------------|------------|-----------|--|--|--|--|
| ŧ   | ⊕ new item or edit this list                               |    |                                                                                                    |             |            |           |  |  |  |  |
| All | Items Find an ite                                          | em | Q                                                                                                    |             |            |           |  |  |  |  |
| ~   | Title                                                      |    | Description                                                                                                    | PublishDate | ExpiryDate | Highlight |  |  |  |  |
| ~   | Projek denai bantu<br>bangunkan Sungai Batu<br>Tegoh       |    | TAIPING - Pembinaan denai sungai di Sungai Batu Tegoh, di sini membantu pembangunan kawasan itu sebagai<br>pusat rekreasi.   Pegawai Daerah Larut Matang dan Selama (LMS), Mohamed Akmal Dahalan berkata,<br>pembinaan denai sungai yang dicadang di kawasa | 2/8/2021    | 31/12/2021 | Yes       |  |  |  |  |
|     | Sukarelawan Mercy<br>Malaysia bantu bersih<br>pantai jeram |    | Timbalan Presiden III Persatuan Bantuan Perubatan Malaysia (MERCY), Prof Dr Shalimar Abdullah (tengah)<br>bergambar bersama sukarelawan ketika Program Pembersihan Pantai anjuran MERCY di Pantai Jeram, Kuala<br>Selangor                                  | 2/8/2021    | 31/12/2021 | No        |  |  |  |  |
|     | Fun Ride                                                   |    | KUALA LUMPUR: Jabatan Landskap Negara (JLN) menjelaskan program dihadiri Menteri Perumahan dan Kajian                                                                                                    | 2/8/2021    | 31/12/2021 | No        |  |  |  |  |

7. (Optional)Selected activity is highlighted in the activity list.

| F   | PORTAL KNOWLEDGE MANAGEMENT > AKTIVITI TERKINI             |  |                                                                                                    |             |            |          |  |  |  |
|-----|------------------------------------------------------------|--|----------------------------------------------------------------------------------------------------|-------------|------------|----------|--|--|--|
| ÷   | ⊕ new item or edit this list                               |  |                                                                                                    |             |            |          |  |  |  |
| All | Items Find an item                                         |  | Q                                                                                                    |             |            |          |  |  |  |
| ~   | Title                                                      |  | Description                                                                                                    | PublishDate | ExpiryDate | Highligh |  |  |  |
| ~   | Projek denai bantu<br>bangunkan Sungai Batu<br>Tegoh       |  | TAIPING - Pembinaan denai sungai di Sungai Batu Tegoh, di sini membantu pembangunan kawasan itu sebagai<br>pusat rekreasi.   Pegawai Daerah Larut Matang dan Selama (LMS), Mohamed Akmal Dahalan berkata,<br>pembinaan denai sungai yang dicadang di kawasa | 2/8/2021    | 31/12/2021 | Yes      |  |  |  |
|     | Sukarelawan Mercy<br>Malaysia bantu bersih<br>pantai jeram |  | Timbalan Presiden III Persatuan Bantuan Perubatan Malaysia (MERCY), Prof Dr Shalimar Abdullah (tengah)<br>bergambar bersama sukarelawan ketika Program Pembersihan Pantai anjuran MERCY di Pantai Jeram, Kuala<br>Selangor                                  | 2/8/2021    | 31/12/2021 | No       |  |  |  |
|     | Fun Ride                                                   |  | KUALA LUMPUR: Jabatan Landskap Negara (JLN) menjelaskan program dihadiri Menteri Perumahan dan Kajian                                                                                                    | 2/8/2021    | 31/12/2021 | No       |  |  |  |

8. (Optional) Click Edit Item in the ITEMS tab on the top ribbon displayed. Tips: Click on

## ITEMS tab to expand the top ribbon.

| BROWSE IT      | EMS LIST     |                                             |                |               |                      |              |                     |
|----------------|--------------|---------------------------------------------|----------------|---------------|----------------------|--------------|---------------------|
| New New Folder | View<br>Item | Image       Image         Image       Image | Attach<br>File | Alert<br>Me + | Popularity<br>Trends | Tags & Notes | Workflows Workflows |

9. (Optional) Select which activity to be updated and click on the **Ellipses (...)** displayed;

then choose Edit Item from the dropdown list.

| DATE             | VERSION                                                  | REFERENCE NO. | PAGE |  |  |
|------------------|----------------------------------------------------------|---------------|------|--|--|
| 10 NOVEMBER 2021 | V1.0                                                     | JANM.07.04.01 | 32   |  |  |
| FILENAME         | Portal Administrator Training Manual for iKnowledge v1.0 |               |      |  |  |

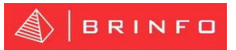

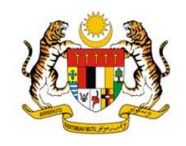

| PO           | DRTAL KNOWLEDGE MANAGEME                    | ENT | > AKTIVITI TERKIN  | 41                                                                                                    |             |            |           |
|--------------|---------------------------------------------|-----|--------------------|----------------------------------------------------------------------------------------------------|-------------|------------|-----------|
| <b>(+)</b>   | new item or edit this lis                   | st  |                    |                                                                                                    |             |            |           |
| All It       | ems Find an item                            |     | Q                  |                                                                                                    |             |            |           |
| $\checkmark$ | Title                                       |     | Description        |                                                                                                    | PublishDate | ExpiryDate | Highlight |
| ~            | Projek denai bantu<br>bangunkan Sungai Batu | Ĩ   | Share              | inaan denai sungai di Sungai Batu Tegoh, di sini membantu pembangunan kawasan itu sebagai<br>nbsp;  Pegawai Daerah Larut Matang dan Selama (LMS), Mohamed Akmal Dahalan berkata,          | 2/8/2021    | 31/12/2021 | Yes       |
|              | legon                                       |     | Edit Item          | ai sungai yang dicadang di kawasa                                                                                                    |             |            |           |
|              | Sukarelawan Mercy<br>Malaysia bantu bersih  |     | Delete Item Edit I | item Persatuan Bantuan Perubatan Malaysia (MERCY), Prof Dr Shalimar Abdullah (tengah)<br>Item sukarelawan ketika Program Pembersihan Pantai anjuran MERCY di Pantai Jeram, Kuala          | 2/8/2021    | 31/12/2021 | No        |
|              | pantai jeram                                |     | View Item          |                                                                                                    |             |            |           |
|              | Fun Ride                                    |     | Advanced >         | t: Jabatan Landskap Negara (JLN) menjelaskan program dihadiri Menteri Perumahan dan Kajian<br>k Zuraida Kamaruddin bukan acara kayuhan basikal berbentuk 'Fun Ride' seperti yang dilarang | 2/8/2021    | 31/12/2021 | No        |

#### 10. Edit Activity form is displayed. Update all the information if required.

| PORTAL KNOWLEDGE MANAGEMENT > AKTIVITI TERKINI                  |                                                               |  |  |  |  |
|-----------------------------------------------------------------|---------------------------------------------------------------|--|--|--|--|
|                                                                 |                                                               |  |  |  |  |
| Title *                                                         | Projek denai bantu bangunkan Sungai Batu Tegoh                |  |  |  |  |
| Image                                                           | Type the Web address: (Click here to test)                    |  |  |  |  |
|                                                                 | http://uatkm.anm.gov.my/Banner%20Library/03082021.jpg         |  |  |  |  |
|                                                                 | Type the description:                                         |  |  |  |  |
|                                                                 | /Banner%20Library/Morro_Bay%2C_CA_Sandspit_Coastal_Cle;       |  |  |  |  |
| Description                                                     | TAIPING - Pembinaan denai sungai di Sungai Batu Tegoh, di sir |  |  |  |  |
| PublishDate                                                     | 2/8/2021                                                      |  |  |  |  |
| ExpiryDate                                                      | 31/12/2021                                                    |  |  |  |  |
| Highlight                                                       |                                                               |  |  |  |  |
| Attachments C:\fakepath\Article 3 - Kod Perakaunan.pdf 🗉 Delete |                                                               |  |  |  |  |
| Created at 2/8/2021 11:28 AM by System Account Save Cancel      |                                                               |  |  |  |  |

- **Title** Represent the title of activity. Update your activity title if required.
- Image Represent the Image URL. Update the URL by removing the old URL and insert new URL by following steps in section 1.8.2.
- **Description** Represent the description of activity. Update your activity description.
- **Publish Date** Represent the publish date of activity. Update your activity publish date. **Note: Ensure the publish date is not same as expiry date.**
- Expiry Date Represent the expiry date of activity. Update your activity expiry date. Note: Ensure the expiry date is not same or less than publish date.

| DATE             | VERSION                    | REFERENCE NO.                   | PAGE |
|------------------|----------------------------|---------------------------------|------|
| 10 NOVEMBER 2021 | V1.0                       | JANM.07.04.01                   | 33   |
| FILENAME         | Portal Administrator Train | ning Manual for iKnowledge v1.0 |      |

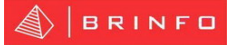

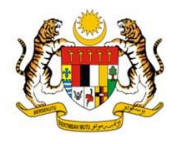

- **Highlight Option** Represent the option to display activity image at main page. Unticked the option if you does not want to display the activity image at main page.
- Attachments Please follow the steps below to add attachment in activity. Note: The default limit file size is 2 gigabytes (GB) (2,047 MB).
  - i. From EDIT tab, click Attach file at the top ribbon.

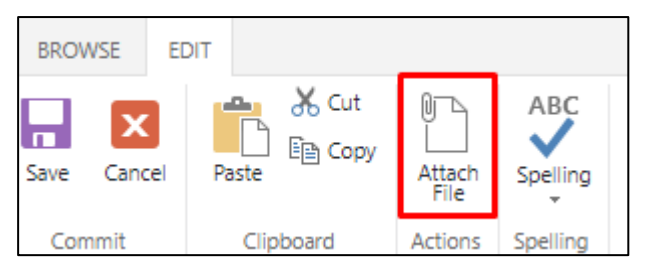

ii. Click Choose File to add attachment file and select a file from the list.

| Use this page to add attachments to an item. |    |        |  |  |  |  |
|----------------------------------------------|----|--------|--|--|--|--|
| Name                                         |    |        |  |  |  |  |
| Choose File No file chosen                   |    |        |  |  |  |  |
|                                              | ОК | Cancel |  |  |  |  |

iii. Selected file attachment that previously select is displayed.

| Use this page to add attachments to an item. |    |        |  |  |  |
|----------------------------------------------|----|--------|--|--|--|
| Name                                         |    |        |  |  |  |
| Choose File Article 2 - SiseMaklum.pdf       |    |        |  |  |  |
|                                              | ОК | Cancel |  |  |  |

- iv. Click OK to proceed.
- v. A File attachment is successfully attached. Note: Repeat steps (i) to (iv) if you need to attach more attachment. To delete attachment, click Delete beside the attachment file displayed.

| DATE             | VERSION                    | REFERENCE NO.                   | PAGE |
|------------------|----------------------------|---------------------------------|------|
| 10 NOVEMBER 2021 | V1.0                       | JANM.07.04.01                   | 34   |
| FILENAME         | Portal Administrator Train | ning Manual for iKnowledge v1.0 |      |

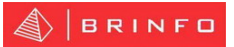

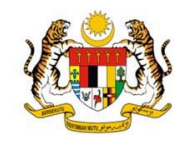

| PORTAL KNOWLEDGE MANAGEMENT > AKTIVITI TERKINI  |                                                               |  |  |  |  |
|-------------------------------------------------|---------------------------------------------------------------|--|--|--|--|
|                                                 |                                                               |  |  |  |  |
| Title *                                         | Projek denai bantu bangunkan Sungai Batu Tegoh                |  |  |  |  |
| Image                                           | Type the Web address: (Click here to test)                    |  |  |  |  |
|                                                 | http://uatkm.anm.gov.my/Banner%20Library/03082021.jpg         |  |  |  |  |
|                                                 | Type the description:                                         |  |  |  |  |
|                                                 | /Banner%20Library/Morro_Bay%2C_CA_Sandspit_Coastal_Cle;       |  |  |  |  |
| Description                                     | TAIPING - Pembinaan denai sungai di Sungai Batu Tegoh, di sir |  |  |  |  |
| PublishDate                                     | 2/8/2021                                                      |  |  |  |  |
| ExpiryDate                                      | 31/12/2021                                                    |  |  |  |  |
| Highlight                                       |                                                               |  |  |  |  |
| Attachments                                     | C:\fakepath\Article 3 - Kod Perakaunan.pdf 🗉 Delete           |  |  |  |  |
| Created at 2/8/2021 1<br>Last modified at 7/9/2 | 1:28 AM by System Account Save Cancel                         |  |  |  |  |

11. Once you have have completed the Edit activity form, click on Save.

| DATE             | VERSION                   | REFERENCE NO.                                           | PAGE |  |  |  |
|------------------|---------------------------|---------------------------------------------------------|------|--|--|--|
| 10 NOVEMBER 2021 | V1.0                      | JANM.07.04.01                                           | 35   |  |  |  |
| FILENAME         | Portal Administrator Trai | ortal Administrator Training Manual for iKnowledge v1.0 |      |  |  |  |

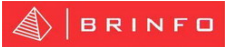

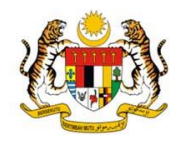

#### 1.8.5 Delete Activity

Please follow the steps below to delete activity details in iKnwoledge.

- 1. Sign In iKnowledge Portal. Note: Please refer section 1.1.1 for more details.
- 2. Mouse hover on AGD ONLINEKR from the global navigation, and click Aktiviti Terkini from the dropdown list.

|        | AGD ONLINEKR     | Þ | HUBUN |  |  |  |
|--------|------------------|---|-------|--|--|--|
|        | PENGUMUMAN       |   |       |  |  |  |
| $\geq$ | AKTIVITI TERKINI |   |       |  |  |  |
| WA     | INFOGRAFIK       |   |       |  |  |  |
|        | VIDEO            |   |       |  |  |  |
|        |                  |   |       |  |  |  |

- 3. Activity list is displayed.
- 4. Click on the **activity title** in the activity list to delete the activity.

| ) P | ORTAL KNOWLEDGE MAN                                        | AGEMENT > AKTIVITI TERKINI                                                                                                    |             |            |           |
|-----|------------------------------------------------------------|----------------------------------------------------------------------------------------------------|-------------|------------|-----------|
| ÷   | new item or edit t                                         | his list                                                                                                    |             |            |           |
| All | Find an iter                                               | a a a a a a a a a a a a a a a a a a a                                                                                                    |             |            |           |
| ~   | Title                                                      | Description                                                                                                    | PublishDate | ExpiryDate | Highlight |
|     | Projek denai bantu<br>bangunkan Sungai Batu<br>Tegoh       | TAIPING - Pembinaan denai sungai di Sungai Batu Tegoh, di sini membantu pembangunan kawasan itu sebagai<br>pusat rekreasi.   Pegawai Daerah Larut Matang dan Selama (LMS), Mohamed Akmal Dahalan berkata,<br>pembinaan denai sungai yang dicadang di kawasa | 2/8/2021    | 31/12/2021 | Yes       |
|     | Sukarelawan Mercy<br>Malaysia bantu bersih<br>pantai jeram | Timbalan Presiden III Persatuan Bantuan Perubatan Malaysia (MERCY), Prof Dr Shalimar Abdullah (tengah)<br>bergambar bersama sukarelawan ketika Program Pembersihan Pantai anjuran MERCY di Pantai Jeram, Kuala<br>Selangor                                  | 2/8/2021    | 31/12/2021 | No        |
|     | Fun Ride                                                   | ••• KUALA LUMPUR: Jabatan Landskap Negara (JLN) menjelaskan program dihadiri Menteri Perumahan dan Kajian 2                                                                                                    | 2/8/2021    | 31/12/2021 | No        |

5. Click on **Delete Item** in the **VIEW** tab on the top ribbon displayed.

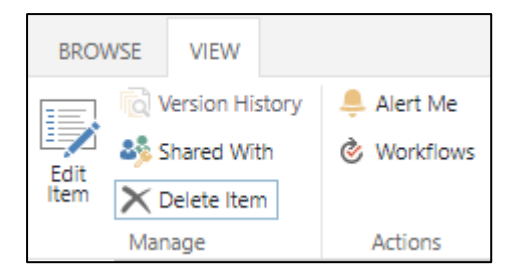

6. (Optional) Select an activity from the list you want delete by clicking on

| DATE             | VERSION                                                  | REFERENCE NO. | PAGE |  |
|------------------|----------------------------------------------------------|---------------|------|--|
| 10 NOVEMBER 2021 | V1.0                                                     | JANM.07.04.01 | 36   |  |
| FILENAME         | Portal Administrator Training Manual for iKnowledge v1.0 |               |      |  |

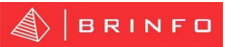

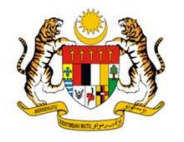

# Tips: Mouse hover on which activity you want to delete and the tick icon will be displayed on the left side.

| P   | ORTAL KNOW                                 | LEDGE MANAGEM              | ENT > | AKTIVITI TERKINI                                                                                                    |             |            |           |
|-----|--------------------------------------------|----------------------------|-------|----------------------------------------------------------------------------------------------------|-------------|------------|-----------|
| ÷   | new item                                   | or edit this li            | st    |                                                                                                    |             |            |           |
| All | Items                                      | Find an item               |       | Q                                                                                                    |             |            |           |
| ~   | Title                                      |                            |       | Description                                                                                                    | PublishDate | ExpiryDate | Highlight |
| ~   | Projek denai<br>bangunkan s<br>Tegoh       | i bantu<br>Sungai Batu     |       | TAIPING - Pembinaan denai sungai di Sungai Batu Tegoh, di sini membantu pembangunan kawasan itu sebagai<br>pusat rekreasi    Pegawai Daerah Larut Matang dan Selama (LMS), Mohamed Akmal Dahalan berkata,<br>pembinaan denai sungai yang dicadang di kawasa   | 2/8/2021    | 31/12/2021 | Yes       |
|     | Sukarelawar<br>Malaysia ba<br>pantai jeram | n Mercy<br>ntu bersih<br>1 |       | Timbalan Presiden III Persatuan Bantuan Perubatan Malaysia (MERCY), Prof Dr Shalimar Abdullah (tengah)<br>bergambar bersama sukarelawan ketika Program Pembersihan Pantai anjuran MERCY di Pantai Jeram, Kuala<br>Selangor                                    | 2/8/2021    | 31/12/2021 | No        |
|     | Fun Ride                                   |                            |       | KUALA LUMPUR: Jabatan Landskap Negara (JLN) menjelaskan program dihadiri Menteri Perumahan dan Kajian<br>Tempatan, Datuk Zuraida Kamaruddin bukan acara kayuhan basikal berbentuk 'Fun Ride' seperti yang dilarang<br>diadakan sepanjang penguatkuasaan PKPB. | 2/8/2021    | 31/12/2021 | No        |
|     | Kempen Per                                 | nanaman 100                |       | Kempen anjuran ABC telah berjaya memupuk semangat cintakan alam sekitar.                                                                                                    | 2/8/2021    | 31/12/2021 | No        |

7. (Optional)Selected activity is highlighted in the activity list.

| ) P | ORTAL KNOWLEDGE MANAGEMENT > AKTIVITI TERKINI              |   |                                                                                                    |             |            |           |  |  |  |
|-----|------------------------------------------------------------|---|----------------------------------------------------------------------------------------------------|-------------|------------|-----------|--|--|--|
| ÷   | new item or edit this lis                                  | t |                                                                                                    |             |            |           |  |  |  |
| All | Il Items Find an item $p$                                  |   |                                                                                                    |             |            |           |  |  |  |
| ~   | Title                                                      |   | Description                                                                                                    | PublishDate | ExpiryDate | Highlight |  |  |  |
| ~   | Projek denai bantu<br>bangunkan Sungai Batu<br>Tegoh       |   | TAIPING - Pembinaan denai sungai di Sungai Batu Tegoh, di sini membantu pembangunan kawasan itu sebagai<br>pusat rekreasi.   Pegawai Daerah Larut Matang dan Selama (LMS), Mohamed Akmal Dahalan berkata,<br>pembinaan denai sungai yang dicadang di kawasa | 2/8/2021    | 31/12/2021 | Yes       |  |  |  |
|     | Sukarelawan Mercy<br>Malaysia bantu bersih<br>pantai jeram |   | Timbalan Presiden III Persatuan Bantuan Perubatan Malaysia (MERCY), Prof Dr Shalimar Abdullah (tengah)<br>bergambar bersama sukarelawan ketika Program Pembersihan Pantai anjuran MERCY di Pantai Jeram, Kuala<br>Selangor                                  | 2/8/2021    | 31/12/2021 | No        |  |  |  |
|     | Fun Ride                                                   |   | KUALA LUMPUR: Jabatan Landskap Negara (JLN) menjelaskan program dihadiri Menteri Perumahan dan Kajian                                                                                                    | 2/8/2021    | 31/12/2021 | No        |  |  |  |

8. (Optional) Click Delete Item in the ITEMS tab on the top ribbon displayed. Tips: Click

on ITEMS tab to expand the top ribbon.

| BROWSE IT      | EMS LIST       |                |                                    |                 |                          |
|----------------|----------------|----------------|------------------------------------|-----------------|--------------------------|
| New New Folder | View Item Item | Attach<br>File | Alert<br>Me + Popularity<br>Trends | Tags &<br>Notes | Workflows Approve/Reject |
| New            | Manage         | Actions        | Share & Track                      | Tags and Notes  | Workflows                |

9. (Optional) Select which activity to be deleted and click on the **Ellipses (...)** displayed;

then choose **Delete Item** from the dropdown list.

| DATE             | VERSION                    | REFERENCE NO.                   | PAGE |
|------------------|----------------------------|---------------------------------|------|
| 10 NOVEMBER 2021 | V1.0                       | JANM.07.04.01                   | 37   |
| FILENAME         | Portal Administrator Train | ning Manual for iKnowledge v1.0 |      |

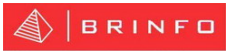

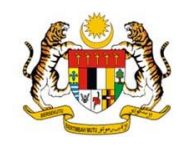

| PORTAL KNOW                                                          | LEDGE MANAGEN               | MENT > | AKTIVITI TERI            | KINI KINI                                                                                                    |             |            |          |
|----------------------------------------------------------------------|-----------------------------|--------|--------------------------|----------------------------------------------------------------------------------------------------|-------------|------------|----------|
| 🕀 new item                                                           | or <mark>edit</mark> this l | list   |                          |                                                                                                    |             |            |          |
| All Items                                                            | Find an item                |        | Q                        |                                                                                                    |             |            |          |
| ✓ Title                                                              |                             |        | Description              |                                                                                                    | PublishDate | ExpiryDate | Highligh |
| <ul> <li>Projek denai</li> <li>bangunkan s</li> <li>Tegoh</li> </ul> | i bantu<br>Sungai Batu      |        | TAIPING - Per<br>Share   | mbinaan denai sungai di Sungal Batu Tegoh, di sini membantu pembangunan kawasan itu sebagai<br>nbsp;  Pegawai Daerah Larut Matang dan Selama (LMS), Mohamed Akmal Dahalan berkata,<br>i sungai yang dicadang di kawasa            | 2/8/2021    | 31/12/2021 | Yes      |
| Sukarelawar<br>Malaysia ba                                           | n Mercy<br>ntu bersih       |        | Edit Item<br>Delete Item | en III Persatuan Bantuan Perubatan Malaysia (MERCY), Prof Dr Shalimar Abdullah (tengah)<br>ama sukarelawan ketika Program Pembersihan Pantai anjuran MERCY di Pantai Jeram, Kuala                                                 | 2/8/2021    | 31/12/2021 | No       |
| pantai jeram<br>Fun Ride                                             | I                           |        | View Item<br>Advanced    | Delete Item<br>Zabatan Landskap Negara (JLN) menjelaskan program dihadiri Menteri Perumahan dan Kajian<br>> (Zuraida Kamaruddin bukan acara kayuhan basikal berbentuk 'Fun Ride' seperti yang dilarang<br>pen pengrudkuasaan PUPP | 2/8/2021    | 31/12/2021 | No       |

- 10. (Optional) Press on the keyboard shortcut Delete to delete the announcement.
- 11. Delete confirmation message is displayed.

| uatkm.anm.gov.my says<br>Are you sure you want to send the item(s) to the site Recycle Bin? |       |
|---------------------------------------------------------------------------------------------|-------|
| ОК Са                                                                                       | incel |

12. Click on **OK** to proceed with deletion. Delete verification message will be closed. Selected activity is successfully deleted and no longer displayed in the activity list.

| DATE             | VERSION                                                  | REFERENCE NO. | PAGE |
|------------------|----------------------------------------------------------|---------------|------|
| 10 NOVEMBER 2021 | V1.0                                                     | JANM.07.04.01 | 38   |
| FILENAME         | Portal Administrator Training Manual for iKnowledge v1.0 |               |      |

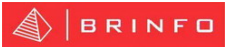

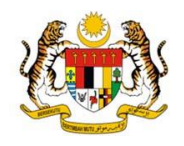

#### 1.8.6 View Activity

Please follow the steps below to view activity in iKnwoledge.

- 1. Sign In iKnowledge Portal. Note: Please refer section 1.1.1 for more details.
- 2. Click Lihat Selanjutnya to view activity details.

| Highliç     | ghts                      |
|-------------|---------------------------|
| 888 (       | 08 September 2021( Rabu ) |
| test by     | zuhair                    |
|             |                           |
|             |                           |
|             |                           |
| → <u>Se</u> | lanjutnya                 |

3. Activity detail is displayed. Note: To view the attachment, click on the attachment

#### file

| Title                                                                                                    | test by zuhair                                                                |           |  |
|----------------------------------------------------------------------------------------------------|-------------------------------------------------------------------------------|-----------|--|
| lmage                                                                                                    | http://uatkm.anm.gov.my/Banner%20Library/slide-<br>hebahan-BM-01_29052021.jpg |           |  |
| Description                                                                                                    |                                                                               |           |  |
| PublishDate                                                                                                    | 8/9/2021                                                                      |           |  |
| ExpiryDate                                                                                                    | 30/9/2021                                                                     |           |  |
| Highlight                                                                                                    | Yes                                                                           |           |  |
| Attachments                                                                                                    | Test Article 1 - Maklumat am Wang Tak Dit                                     | untut.pdf |  |
| Created at 8/9/2021 2:55 PM by  System Account Close Close C |                                                                               |           |  |

4. Click Lihat Senarai Activiti to view all activity.

| DATE             | VERSION                                                  | REFERENCE NO. | PAGE |
|------------------|----------------------------------------------------------|---------------|------|
| 10 NOVEMBER 2021 | V1.0                                                     | JANM.07.04.01 | 39   |
| FILENAME         | Portal Administrator Training Manual for iKnowledge v1.0 |               |      |

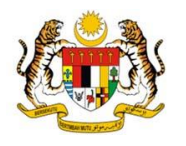

#### 2.8 AGD CAFE (Forum)

Portal Administrator is responsible to add forum discussion before display at the main page of iKnowledge Portal. He or She need to update forum discussion or even delete them if required. Please follow the steps below to manage video in iKnowledge Portal. **Note: Contact your Administrator if you are unable to manage forum discussion in iKnowledge Portal.** 

#### 2.8.1 Add Forum Discussion

Please follow the steps below to add forum discussion in iKnowledge Portal.

- 1. Sign in iKnowledge Portal. Note: Please refer section 1.1.1 for more details.
- 2. Click AGD CAFE from the global navigation.

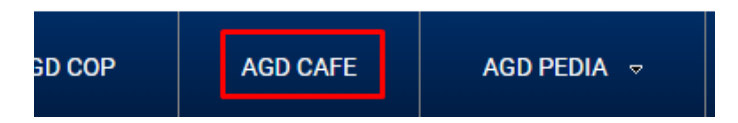

3. Forum list is displayed.

| FORUM                                                                                                    |
|----------------------------------------------------------------------------------------------------|
|                                                                                                    |
| Recent     My discussions     Unanswered questions     Image: Comparison of the second second seco |
| test<br>By System Account   5 days ago                                                                                                    |
|                                                                                                    |
| test<br>By System Account   5 days ago                                                                                                    |
| test<br>By System Account   5 days ago                                                                                                    |
| Mesyuarat Jawatankuasa Content Executive<br>Maklumat dan pengumuman mesyuarat<br>By Sharepoint Admin   Latest reply by Mohd Izzuddin Bin Jasni   May 26, 2016                                                                                                    |
| Penambahbaikan Portal KM<br>Perbincangan penambahbaikan paparan muka yang boleh dilakukan bagi menarik minat<br>By Sharepoint Admin   Latest reply by Norli Bt. Talip   May 3, 2016                                                                                                    |

4. Clicks '+ new discussion' to add new forum discussion.

| DATE             | VERSION                                                  | REFERENCE NO. | PAGE |
|------------------|----------------------------------------------------------|---------------|------|
| 10 NOVEMBER 2021 | V1.0                                                     | JANM.07.04.01 | 129  |
| FILENAME         | Portal Administrator Training Manual for iKnowledge v1.0 |               |      |

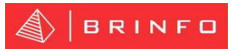

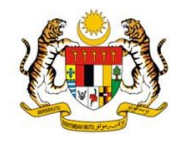

| PORTAL KNOWLEDGE MANAGEMENT > FORUM                                                |
|------------------------------------------------------------------------------------|
| FORUM                                                                              |
| ⊕ new discussion     Recent My dist add new discussion     wered questions     ··· |
| test                                                                               |
| test<br>By System Account   Yesterday at 10:56 AM                                  |

5. The portal displays Forum discussion form as followings:

| PORTAL KNOWI | LEDGE MANAGEMENT > FORUM                                           |
|--------------|--------------------------------------------------------------------|
| Subject *    |                                                                    |
| Body         |                                                                    |
| Question     | I am asking a question and want to get answers from other members. |
|              | Save Cancel                                                        |

- **Subject** Represent the title of forum. Enter your forum title.
- **Body** –Represent the description of forum discussion. Enter your forum discussion.
- **Question** Represent Question Option. (Optional) You may tick the option or keep it default as it is.
- 6. Fills in all required information and clicks 'Save' button to save the information entered
- 7. The portal displays the new discussion.

| DATE             | VERSION                                                  | REFERENCE NO. | PAGE |
|------------------|----------------------------------------------------------|---------------|------|
| 10 NOVEMBER 2021 | V1.0                                                     | JANM.07.04.01 | 130  |
| FILENAME         | Portal Administrator Training Manual for iKnowledge v1.0 |               |      |

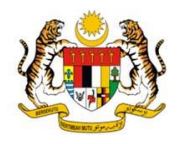

#### 2.8.2 Update Forum Discussion

Please follow the steps below to update the forum discussion in iKnowledge Portal.

- 1. Sign in iKnowledge Portal. Note: Please refer section 1.1.1 for more details.
- 2. Click AGD CAFE from the global navigation.

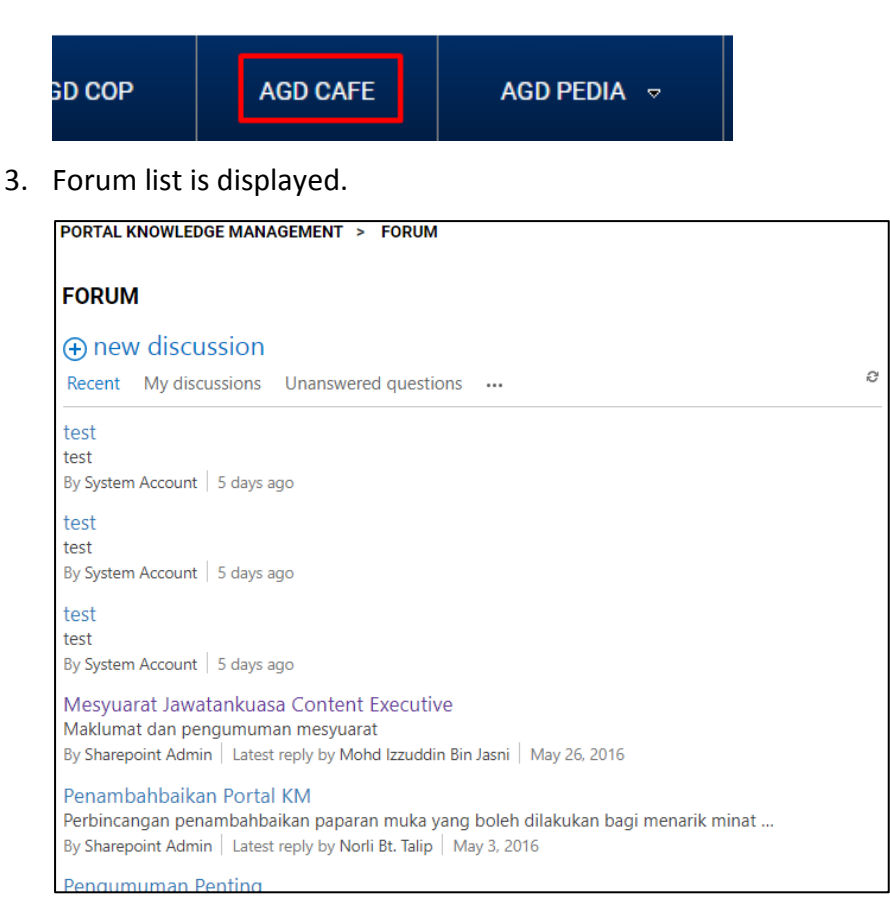

4. Clicks on any existing forum discussion displayed to start update the forum discussion.

| DATE             | VERSION                                                  | REFERENCE NO. | PAGE |
|------------------|----------------------------------------------------------|---------------|------|
| 10 NOVEMBER 2021 | V1.0                                                     | JANM.07.04.01 | 131  |
| FILENAME         | Portal Administrator Training Manual for iKnowledge v1.0 |               |      |

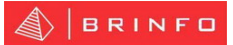

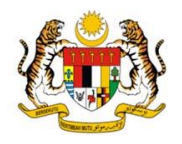

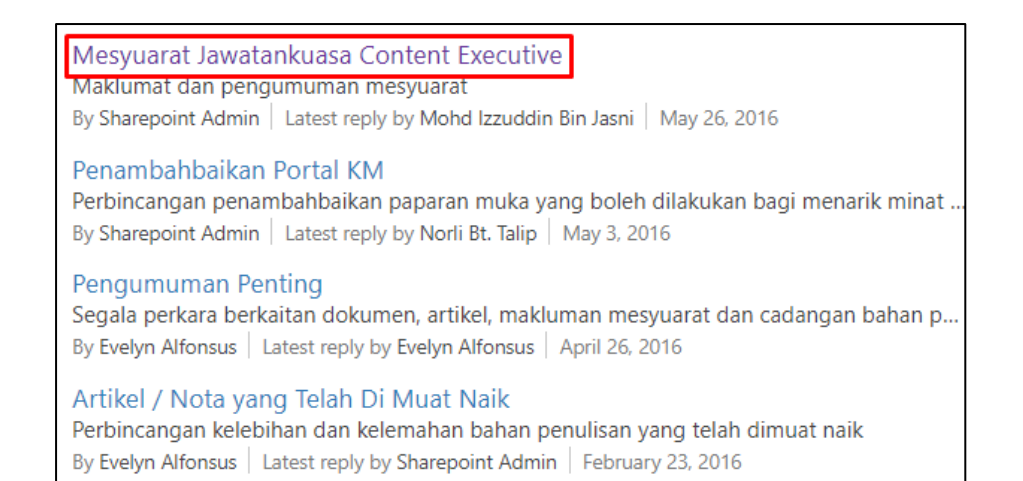

#### 5. The detail forum discussion is displayed.

| Mesyuarat Jawatankuasa Content Executive                                                                                                    | ^ |
|----------------------------------------------------------------------------------------------------|---|
| 1 reply                                                                                                    |   |
| Sharepoint Admin<br>Admin Maklumat dan pengumuman mesyuarat<br>February 23, 2016 Reply Edit ···                                                                                                    |   |
| All replies<br>Oldest Newest                                                                                                    |   |
| Mohd Izzuddin Bin Jasni<br>Mesyuarat Jawatankuasa Content Executive (JKCE) akan diadakan pada ketetapan berikut:<br>Tarikh: 02 Jun 2016 (Khamis)<br>Masa: 02.30 Petang<br>Tempat: Bilik Gerakan JANM, Aras 8, JANM Putrajaya |   |
| May 26, 2016 Reply Edit •••<br>Add a reply                                                                                                    |   |

6. Click on Edit to edit the forum discussion. Note: Normal user can only edit their own forum discussion only.

| DATE             | VERSION                                                  | REFERENCE NO. | PAGE |
|------------------|----------------------------------------------------------|---------------|------|
| 10 NOVEMBER 2021 | V1.0                                                     | JANM.07.04.01 | 132  |
| FILENAME         | Portal Administrator Training Manual for iKnowledge v1.0 |               |      |

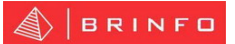

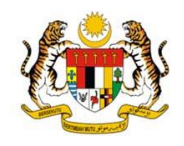

| Mesyuarat Jawatankuasa Content Executive         1 reply         Sharepi<br>Admin<br>Maklumat dan pengumuman mesyuarat<br>February 23, 2016         Reply         Edit |
|----------------------------------------------------------------------------------------------------|
| Sharepoint Admin<br>Maklumat dan pengumuman mesyuarat<br>February 23, 2016 Reply Edit •••<br>Edit<br>All replies                                                       |
| All replies                                                                                                    |
| Oldest Newest                                                                                                    |
| Mohd Izzuddin Bin Jasni<br>Mesyuarat Jawatankuasa Content Executive (JKCE) akan diadakan pada ketetapan berikut:<br>Tarikh: 02 Jun 2016 (Khamis)                       |

#### 7. Fdfd

| PORTAL KNOWLEDGE MANA           | AGEMENT > FORUM               |                                         |       |  |
|---------------------------------|-------------------------------|-----------------------------------------|-------|--|
|                                 |                               |                                         |       |  |
|                                 |                               |                                         |       |  |
| Торік *                         | Mesyuarat Jawatankuasa Conter | 4 Executive                             |       |  |
|                                 | Subject Required Field        |                                         |       |  |
| Kandungan                       | Maklumat dan pengumuman mes   | svuarat                                 |       |  |
|                                 | line and poligerial and       | , a a a a a a a a a a a a a a a a a a a |       |  |
|                                 |                               |                                         |       |  |
|                                 |                               |                                         |       |  |
|                                 |                               |                                         |       |  |
|                                 |                               |                                         |       |  |
|                                 |                               |                                         |       |  |
|                                 |                               |                                         |       |  |
|                                 |                               |                                         |       |  |
|                                 |                               |                                         |       |  |
|                                 |                               |                                         |       |  |
|                                 |                               |                                         |       |  |
| Created at 23/2/2016 4:17 PM by |                               |                                         |       |  |
| Picture: Sharepoint Admin       | point Admin                   | <b>C</b>                                | Detel |  |
| Ibu Pejab                       | at - BPTM                     | Simpan                                  | Batal |  |
|                                 |                               |                                         |       |  |

• **Topic** – Represent the forum title. Update the forum title if required.

| DATE                                                              | VERSION | REFERENCE NO. | PAGE |
|-------------------------------------------------------------------|---------|---------------|------|
| 10 NOVEMBER 2021                                                  | V1.0    | JANM.07.04.01 | 133  |
| FILENAME Portal Administrator Training Manual for iKnowledge v1.0 |         |               |      |

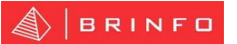

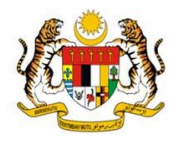

- Kandungan Represent the forum description. Update the forum description if required.
- 8. Updates the forum discussion details and clicks 'Save' button to save the information entered
- 9. The portal displays the updated forum discussion.

| DATE             | VERSION                                                  | REFERENCE NO. | PAGE |
|------------------|----------------------------------------------------------|---------------|------|
| 10 NOVEMBER 2021 | V1.0                                                     | JANM.07.04.01 | 134  |
| FILENAME         | Portal Administrator Training Manual for iKnowledge v1.0 |               |      |

3.

S

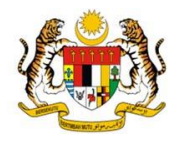

#### 2.8.3 Delete Forum Discussion

Please follow the steps below to delete forum discussion in iKnowledge Portal.

- 1. Sign in iKnowledge Portal. Note: Please refer section 1.1.1 for more details.
- 2. Click AGD CAFE from the global navigation.

| GD COP                                                | AGD CAFE                                                                                | AGD PEDIA                                |              |      |
|-------------------------------------------------------|-----------------------------------------------------------------------------------------|------------------------------------------|--------------|------|
| Forum list i                                          | s displayed.                                                                            |                                          |              |      |
| PORTAL KNOWLE                                         | DGE MANAGEMENT > FORUM                                                                  | i                                        |              |      |
| FORUM                                                 |                                                                                         |                                          |              |      |
| ⊕ new disc<br>Recent My dis                           | ussion<br>cussions Unanswered question                                                  | ons …                                    |              |      |
| test<br>test<br>By System Account                     | t 5 days ago                                                                            |                                          |              |      |
| <mark>test</mark><br>test<br>By System Account        | t   5 days ago                                                                          |                                          |              |      |
| test<br>test<br>By System Account                     | t   5 days ago                                                                          |                                          |              |      |
| Mesyuarat Jaw<br>Maklumat dan pe<br>By Sharepoint Adm | atankuasa Content Executiv<br>engumuman mesyuarat<br>nin   Latest reply by Mohd Izzuddi | ve<br>n Bin Jasni   May 26, 2016         |              |      |
| Penambahbaik<br>Perbincangan pe<br>By Sharepoint Adn  | an Portal KM<br>nambahbaikan paparan muka y<br>nin   Latest reply by Norli Bt. Talip    | yang boleh dilakukan bagi<br>May 3, 2016 | i menarik mi | inat |
| Pengumuman                                            | Penting                                                                                 |                                          |              |      |

4. Clicks on any existing forum discussion displayed to start deleting the forum discussion.

| Mesyuarat Jawatankuasa Content Executive                                           |
|------------------------------------------------------------------------------------|
| Makiumat dan pengumuman mesyuarat                                                  |
| By Sharepoint Admin   Latest reply by Mohd Izzuddin Bin Jasni   May 26, 2016       |
| Penambahbaikan Portal KM                                                           |
| Perbincangan penambahbaikan paparan muka yang boleh dilakukan bagi menarik minat   |
| By Sharepoint Admin   Latest reply by Norli Bt. Talip   May 3, 2016                |
| Pengumuman Penting                                                                 |
| Segala perkara berkaitan dokumen, artikel, makluman mesyuarat dan cadangan bahan p |
| By Evelyn Alfonsus Latest reply by Evelyn Alfonsus April 26, 2016                  |
| Artikel / Nota yang Telah Di Muat Naik                                             |
| Perbincangan kelebihan dan kelemahan bahan penulisan yang telah dimuat naik        |
| By Evelyn Alfonsus Latest reply by Sharepoint Admin February 23, 2016              |

| DATE             | VERSION                                                       | REFERENCE NO. | PAGE |
|------------------|---------------------------------------------------------------|---------------|------|
| 10 NOVEMBER 2021 | V1.0                                                          | JANM.07.04.01 | 135  |
| FILENAME         | NAME Portal Administrator Training Manual for iKnowledge v1.0 |               |      |

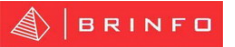

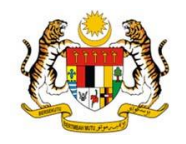

5. The detail forum discussion is displayed.

| Mesyuarat Jawatankuasa Content Executive                                                                                                    |
|----------------------------------------------------------------------------------------------------|
| 1 reply                                                                                                    |
| Sharepoint Admin<br>Admin Maklumat dan pengumuman mesyuarat<br>February 23, 2016 Reply Edit ···                                                                                                    |
| All replies<br>Oldest Newest                                                                                                    |
| Mohd Izzuddin Bin Jasni<br>Mesyuarat Jawatankuasa Content Executive (JKCE) akan diadakan pada ketetapan berikut:<br>Tarikh: 02 Jun 2016 (Khamis)<br>Masa: 02.30 Petang<br>Tempat: Bilik Gerakan JANM, Aras 8, JANM Putrajaya |
| May 26, 2016 Reply Edit •••                                                                                                    |
| Add a reply                                                                                                    |

6. Select on forum discussion to be delete by clicking on the Ellipses (...) .

| PORTAL KNOWLEDGE MANAGEMENT > FORUM                                         |                                                  |  |  |
|-----------------------------------------------------------------------------|--------------------------------------------------|--|--|
| Mesyuarat Jawatankuasa Cor<br>1 repiy                                       | ntent Executive ^                                |  |  |
| Sharepoint Admin<br>Maklumat dan pengumuman<br>February 23, 2016 Reply Edit | mesyuarat<br>                                    |  |  |
| All replies                                                                 | Mark as featured                                 |  |  |
| Oldest Newest                                                               | Delete                                           |  |  |
| Mohd Izzuddin Bin Jasni<br>Mesyuarat Jawatankuasa Content Executi           | ive (JKCE) akan diadakan pada ketetapan berikut: |  |  |

 Click 'Delete' from the dropdown list. Note: Normal user can only delete their own forum discussion only.

| DATE             | VERSION                                                  | REFERENCE NO. | PAGE |
|------------------|----------------------------------------------------------|---------------|------|
| 10 NOVEMBER 2021 | V1.0                                                     | JANM.07.04.01 | 136  |
| FILENAME         | Portal Administrator Training Manual for iKnowledge v1.0 |               |      |

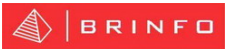

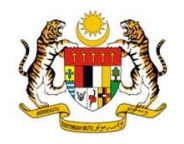

| Mesyuar                  | at Jawatankuasa Content Executive                                                     |
|--------------------------|---------------------------------------------------------------------------------------|
| 1 reply                  |                                                                                       |
| Sharep<br>Admin          | Sharepoint Admin<br>Maklumat dan pengumuman mesyuarat<br>February 23, 2016 Reply Edit |
| All replies<br>Oldest No | Alert me<br>Mark as featured                                                          |

8. The portal displays message confirmation for delete option

| uatkm.anm.gov.my says                      |    |        |
|--------------------------------------------|----|--------|
| Are you sure you want to delete this post? |    |        |
|                                            | ОК | Cancel |

- 9. Click 'OK' to confirm deletion
- 10. The deleted forum discussion is no longer displayed.

| DATE             | VERSION                                                  | REFERENCE NO. | PAGE |
|------------------|----------------------------------------------------------|---------------|------|
| 10 NOVEMBER 2021 | V1.0                                                     | JANM.07.04.01 | 137  |
| FILENAME         | Portal Administrator Training Manual for iKnowledge v1.0 |               |      |

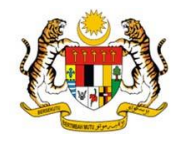

#### 2.8.4 View Forum Discussion

Please follow the step below to view forum discussion in iKnowledge Portal.

- 1. Sign in iKnowledge Portal. Note: Please refer 1.1.1 for more details.
- 2. Click AGD CAFE from the global navigation.

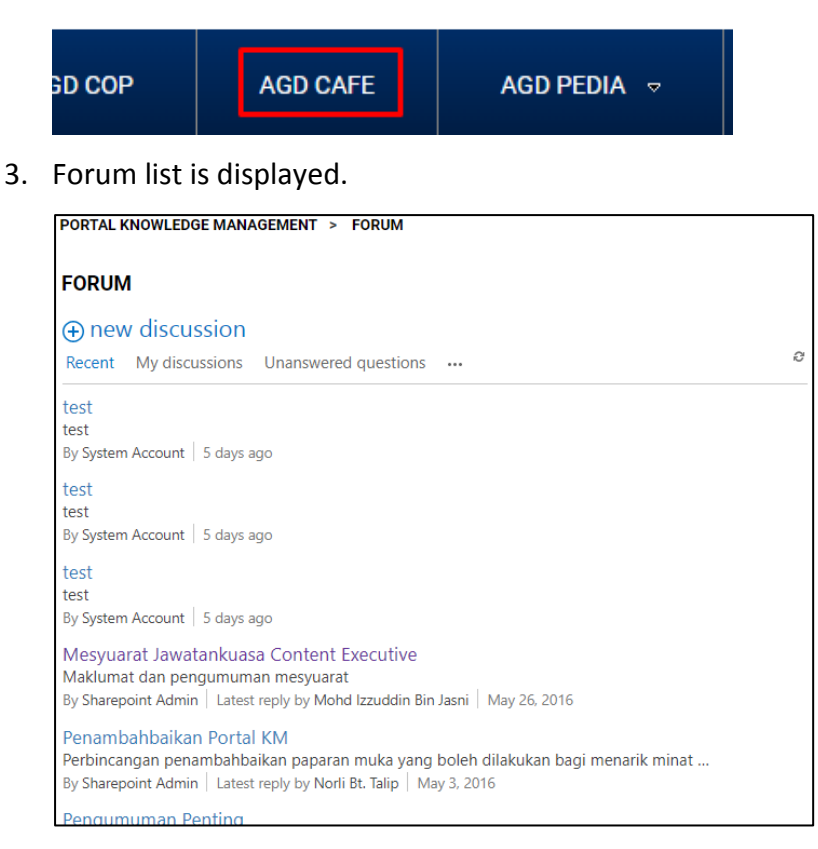

4. Click on the forum title to view the forum details.

| test<br>test<br>By System Account   5 days ago                                                                                                    |
|----------------------------------------------------------------------------------------------------|
| test                                                                                                    |
| By System Account 5 days ago                                                                                                    |
| Mesyuarat Jawatankuasa Content Executive<br>Maklumat dan pengumuman mesyuarat<br>By Sharepoint Admin   Latest reply by Mohd Izzuddin Bin Jasni   May 26, 2016                                      |
| Penambahbaikan Portal KM<br>Perbincangan penambahbaikan paparan muka yang boleh dilakukan bagi menarik minat<br>By Sharepoint Admin   Latest reply by Norli Bt. Talip   May 3, 2016                |
| Pengumuman Penting<br>Segala perkara berkaitan dokumen, artikel, makluman mesyuarat dan cadangan bahan p<br>By Evelyn Alfonsus   Latest reply by Evelyn Alfonsus   April 26, 2016                  |
| Artikel / Nota yang Telah Di Muat Naik<br>Perbincangan kelebihan dan kelemahan bahan penulisan yang telah dimuat naik<br>By Evelyn Alfonsus   Latest reply by Sharepoint Admin   February 23, 2016 |

| DATE             | VERSION                                                  | REFERENCE NO. | PAGE |
|------------------|----------------------------------------------------------|---------------|------|
| 10 NOVEMBER 2021 | V1.0                                                     | JANM.07.04.01 | 138  |
| FILENAME         | Portal Administrator Training Manual for iKnowledge v1.0 |               |      |

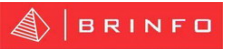

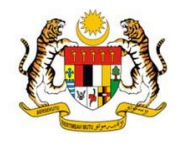

5. Forum details page is displayed. Use this page to view all the comment posted by other users. Note: You can click on Oldest section to view the forum comment sorted by the oldest post or you can either click on Newest section to view the forum comment sorted by the newest.

| Sharep<br>Admin | Sharepoint Admin<br>Maklumat dan pengumuman mesyuarat                                                            |  |  |
|-----------------|----------------------------------------------------------------------------------------------------|--|--|
|                 | February 23, 2016 Reply Edit •••                                                                                 |  |  |
|                 |                                                                                                    |  |  |
| All replie      | S                                                                                                    |  |  |
| Oldest I        | dest Newest                                                                                                    |  |  |
|                 | Mohd Izzuddin Bin Jasni<br>Mesyuarat Jawatankuasa Content Executive (JKCE) akan diadakan pada ketetapan berikut: |  |  |
|                 | Tarikh: 02 Jun 2016 (Khamis)                                                                                     |  |  |
|                 | Masa: 02.30 Petang                                                                                               |  |  |
|                 | Tempat: Bilik Gerakan JANM, Aras 8, JANM Putrajaya                                                               |  |  |
| 1               | May 26, 2016 Reply Edit •••                                                                                      |  |  |
| Add a repl      | V                                                                                                    |  |  |

9. To comment on the forum discussion displayed, click on Reply. Enter your comment

and click Reply button.

| Sharep<br>Admin | Sharepoint Admin<br>Maklumat dan pengumuman mesyuarat |
|-----------------|-------------------------------------------------------|
|                 | February 23, 2016 Reply Edit ····                     |
|                 | Reply                                                 |

- 10. To comment on other user's forum discussion post, click on Reply. Enter you comment
  - and click Reply button.

|  | Mohd Izzuddin Bin Jasni<br>Mesyuarat Jawatankuasa Content Executive (JKCE) akan diadakan pada ketetapan berikut: |       |  |  |
|--|----------------------------------------------------------------------------------------------------|-------|--|--|
|  | Tarikh: 02 Jun 2016 (Khamis)                                                                                     |       |  |  |
|  | Masa: 02.30 Petang                                                                                               |       |  |  |
|  | Tempat: Bilik Gerakan JANM, Aras 8, JANM Putrajaya                                                               |       |  |  |
|  | May 26, 2016 Reply Edit ····                                                                                     |       |  |  |
|  |                                                                                                    |       |  |  |
|  |                                                                                                    | Reply |  |  |

| DATE             | VERSION                                                  | REFERENCE NO. | PAGE |
|------------------|----------------------------------------------------------|---------------|------|
| 10 NOVEMBER 2021 | V1.0                                                     | JANM.07.04.01 | 139  |
| FILENAME         | Portal Administrator Training Manual for iKnowledge v1.0 |               |      |